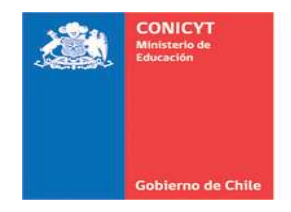

#### CONCURSO DE PROYECTOS FONDECYT -INICIACIÓN EN INVESTIGACIÓN 2015-

#### SISTEMA DE POSTULACIÓN EN LÍNEA INSTRUCCIONES PARA POSTULAR - MÓDULO SISTEMA DE POSTULACIÓN -

#### 1. ACCESO AL SISTEMA

Para participar en el presente proceso el(la) Investigador(a) Responsable deberá estar registrado(a) previamente en el Sistema de Postulación en Línea (disponible en el sitio web de FONDECYT: www.conicyt.cl/fondecyt), ya sea en calidad de Investigador(a) Responsable o bien como Representante Institucional.

Para ello, deberá iniciar sesión ingresando su correo electrónico y clave de acceso al sistema.

### **1.1. INGRESO DE USUARIO REGISTRADO**

Si usted ya se encuentra registrado en nuestro Sistema de Postulación, deberá ingresar su correo electrónico, así como su clave de acceso para Iniciar sesión. Si olvidó su clave haga click en "Recuperar clave".

| CONICYT<br>History in Education                                                                                                    | CONICYT<br>Comisión Nacional de Investigación Cientí                                                           | Ø Español →                                                                                                    |                                       |
|----------------------------------------------------------------------------------------------------|----------------------------------------------------------------------------------------------------|----------------------------------------------------------------------------------------------------|---------------------------------------|
| Gobierno de Chille                                                                                                    | Postulaciones en Lí                                                                                            | ínea                                                                                                    |                                       |
| Inicio Consultas                                                                                                    | Ayuda                                                                                                    |                                                                                                    | ]                                     |
| Conception Conception Conceptication Conception Conception Conception Conception Concept | eo : Correo electrónico<br>ve : Contraseña<br>Continuar<br>T<br>n Nacional de Investigación<br>a y Tecnológica | Postule en línea a los concursos de CONICY T.         Ver concursos abiertos         ¿Está registrado en el sistema de postulación?         Registrarse en el Sistema de Postulación en Línea         Si no recuerda sus datos de ingreso al sistema:         Recuperar clave | Usuario NO registrado<br>Ingresar acá |

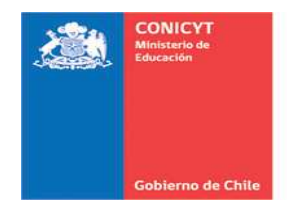

### **1.2. REGISTRO DE NUEVA CUENTA DE USUARIO**

Para crear una nueva cuenta de usuario, deberá seleccionar la opción que se señala en la figura anterior para los usuarios no registrados. Una vez seleccionada esta opción, deberá completar la información solicitada.

| o Consultas Ayuda  |                                                                                                    |
|--------------------|----------------------------------------------------------------------------------------------------|
| Nueva Cuenta de Us | uario                                                                                                    |
| E-Mail :           |                                                                                                    |
| Nombre :           |                                                                                                    |
|                    | ingrese sus nombres y apellidos tal como se encuentran registrados en<br>su oedula de identidad o pasaporte. |
| Segundo nombre :   | Occimal                                                                                                    |
| Primer Apellido :  |                                                                                                    |
|                    | Ingrese sus nombres y apeliidos fal como se ensuentran registrados en<br>au oedula de identidad o pasaporte. |
| Segundo Apellido : | Ontinnal                                                                                                    |
| Clave :            |                                                                                                    |
|                    | La clave debe ser de al menos 6 dígitos y contener letras y números                                          |
| Repetir clave :    |                                                                                                    |
|                    | Continuar una vez completados los campos, presionar acá.                                                     |

Una vez ingresada la información, presione el botón "Continuar". Se enviará un enlace al correo electrónico registrado para finalizar su registro.

|          | CONICYT<br>Ministerio de Educación | CONICYT<br>Comisión Nacional de Investigación Científica y Tecnológica                                           | 🥥 Español -              |
|----------|------------------------------------|----------------------------------------------------------------------------------------------------|--------------------------|
|          | Gobierno de Chile                  | Postulaciones en Línea                                                                                           |                          |
| Inicio   | Consultas                          | Ayuda                                                                                                    |                          |
|          |                                    | Nueva Cuenta de Usuario                                                                                          |                          |
|          |                                    | Hemos enviado un mensaje con un enlace para<br>@gmail.com<br>Tiene 30 días para finalizar su registro            | finalizar su registro a. |
|          |                                    | and the second second second second second second second second second second second second second second second |                          |
|          |                                    |                                                                                                    |                          |
| <b>2</b> | CONICY                             | т                                                                                                    |                          |

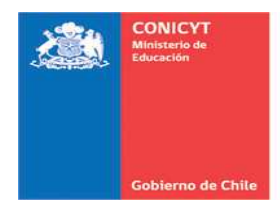

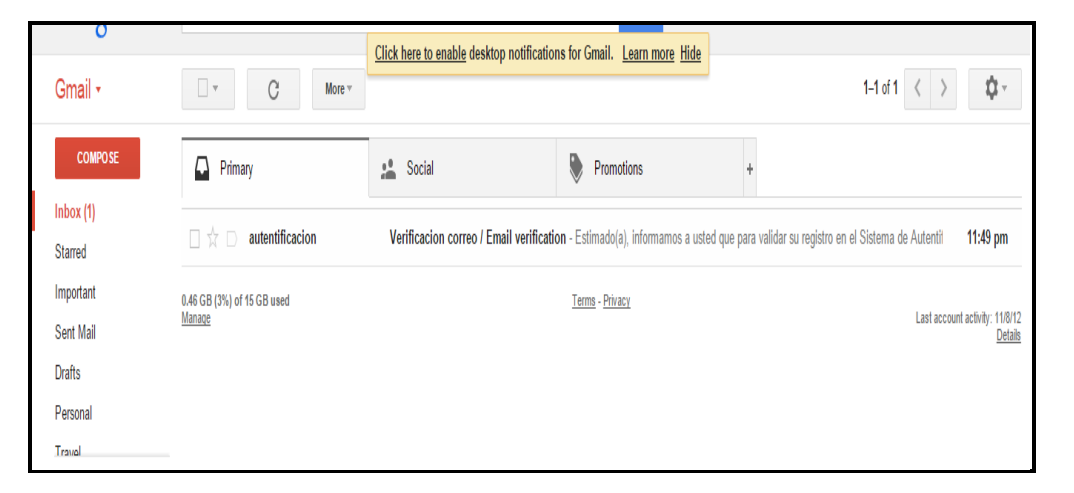

Al abrir el correo electrónico de autentificación, haga click en el enlace contenido en el texto:

| Google                                                 |                                                                                                    | Q.                                                                                                    |
|--------------------------------------------------------|----------------------------------------------------------------------------------------------------|----------------------------------------------------------------------------------------------------|
| Gmail •                                                | fr. El O El Marro Marro                                                                                                    |                                                                                                    |
| COMPOSE                                                | Verificacion correo / Email verification 😐 🔤                                                                                                    | 0 S                                                                                                    |
| Inbox<br>Starred                                       | autentificacion@conicyt.cl<br>to me ⊙                                                                                                    | Apr 9 (5 days ago) 🚖 🔺 👻                                                                                                    |
| Important<br>Sent Mail<br>Drafts<br>Personal<br>Traval | ₹A. Spanish → English → Translate message            Estimado(a), informamos a usted que para validar su registro en el Sistema de Autentificacion,             thtp://auth.conjoyt.clindex.php/estregistro/ver/ficar/tuevo/codigo/Pe3UE00900/98/02/10g ←            IMPORTANTE: La duración de este correo es de twinta días, por lo tanto Usted dispondia de e             mencionar que si Usted solicita un nuevo correo de verificación, el enviado anteriormente queda             Asentamente,             Sistema de Autentificacion             CONCTT             NOTA: este correo fue generado de forma automatica, por favor no responda a este mensaje.             Asimismo, se han omitido acentos para evitar problemas de compatibilidad. | Tum off for: Spanish ×<br>debe hacer click en el siguiente enlace.<br>Click en el enlance<br>se tierrop para utilizarlo. Es importante<br>rá invalidado |

Al realizar esta acción finalizará el proceso de registro. Para acceder al Sistema de Postulación, deberá ingresar su correo electrónico y clave de acceso registradas previamente:

| CONICYT<br>Minimaria de Educación | CONICYT<br>Comisión Nacional de Investig                            | gación Científica y Tecnológica                                                                                                 | 🛛 Español -                                                                                                    |
|-----------------------------------|---------------------------------------------------------------------|----------------------------------------------------------------------------------------------------|----------------------------------------------------------------------------------------------------|
| Gobierno de Chila                 | Postulaciones                                                       | s en Línea                                                                                                    |                                                                                                    |
| Consultas                         | Ayuda                                                               |                                                                                                    |                                                                                                    |
| ciar <mark>sesi</mark> ón         |                                                                     |                                                                                                    | Postule en línea a los concursos de CONICYT.<br>Ver concursos abiertos                                                                                                    |
| Corr                              | eo : Correo electrónico                                             | Θ                                                                                                    | ¿Está registrado en el sistema de postulación?                                                                                                    |
| Cla                               | ve : Contraseña                                                     | Θ                                                                                                    | Registrarse en el Sistema de Postulación en Linea<br>Si no recuerda sus datos de ingreso al sistema:<br>Recuperar clave                                                                  |
|                                   | Consert<br>Consultas<br>Consultas<br>Consultas<br>Com<br>Com<br>Cla | CONICYT<br>Comisión Nacional de Investig<br>Consultas Ayuda<br>Ciar sesión<br>Correo : Correo electrónico<br>Clave : Contraseña | CONICYT<br>Comisión Nacional de Investigación Ciertífica y Tecnológica<br>POSTUIACIONES EN LÍNEA<br>Consultas Ayuda<br>Ciar sesión<br>Correo : Correo electrónico<br>Clave : Contrasefía |

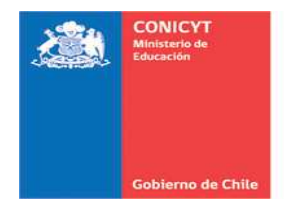

Al acceder al Sistema tendrá disponible dos módulos de acceso: Sistema de Postulación y Currículum.

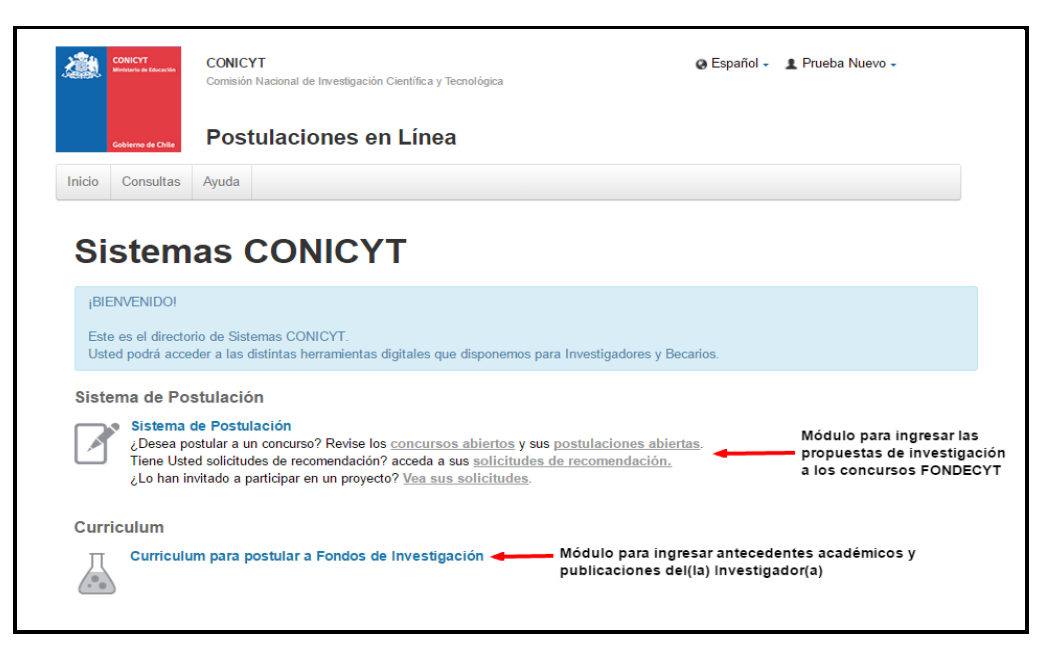

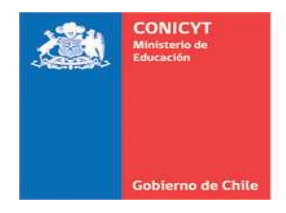

## MÓDULO "SISTEMA DE POSTULACIÓN"

Para comenzar una nueva postulación, deberá ingresar al Módulo "Sistema de Postulación" como se muestra a continuación:

|                                | CONICYT<br>Ministerie de Educación                                                                                        | CONIC<br>Comisión                                                                             | YT<br>n Nacional de Invest                                                                                      | ligación Científica y Tecnol                                                                                                  | ògića                                                                                     | ¢                                                         | Español - | 1 Prueba Nuevo -                             | 1                                              |
|--------------------------------|----------------------------------------------------------------------------------------------------|-----------------------------------------------------------------------------------------------|----------------------------------------------------------------------------------------------------|----------------------------------------------------------------------------------------------------|-------------------------------------------------------------------------------------------|-----------------------------------------------------------|-----------|----------------------------------------------|------------------------------------------------|
|                                | Gobierno de Chille                                                                                                    | Pos                                                                                           | tulacione                                                                                                    | s en Línea                                                                                                    |                                                                                           |                                                           |           |                                              |                                                |
| Inicio                         | Consultas                                                                                                    | Ayuda                                                                                         |                                                                                                    |                                                                                                    |                                                                                           |                                                           |           |                                              |                                                |
|                                |                                                                                                    |                                                                                               |                                                                                                    |                                                                                                    |                                                                                           |                                                           |           |                                              |                                                |
| (BII                           | ENVENIDO!                                                                                                    | 20 A. O.                                                                                      | CONICYT                                                                                                    |                                                                                                    |                                                                                           |                                                           |           |                                              |                                                |
| i <sup>BII</sup><br>Est<br>Ust | ENVENIDO!<br>te es el directo<br>ted podrá acce                                                                           | rio de Sisl<br>der a las                                                                      | emas CONICYT<br>distintas herrami                                                                               | entas digitales que dis                                                                                                    | ponemos para Investi                                                                      | gadores y Becari                                          | 05.       |                                              |                                                |
| iBII<br>Est<br>Ust             | ENVENIDO<br>te es el directo<br>ted podrá acce<br>ema de Po                                                               | rio de Sisi<br>der a las<br>stulació<br>de Postu                                              | iemas CONICYT<br>distintas herramie<br>òn                                                                       | entas digitales que dis                                                                                                    | ponemos para Investi                                                                      | gadores y Becari                                          | 0S.       |                                              |                                                |
| iBII<br>Est<br>Ust<br>Siste    | ENVENIDO!<br>te es el directo<br>ted podrá acce<br>ema de Po<br>Sistema<br>¿Desea pr<br>Tiene Usto<br>¿Lo han ir          | rio de Sist<br>der a las<br>stulació<br>de Postu<br>ostular a u<br>ad solicitu<br>nvitado a p | temas CONICYT<br>distintas herrami<br>on<br>lación<br>In concurso? Rev<br>des de recomenc<br>participar en un p | ,<br>entas digitales que dis<br>vise los <u>concursos ab</u><br>Jación? acceda a sus<br>proyecto? <u>Vea sus sol</u>          | ponemos para Investi<br>iertos y sus postular<br>solicitudes de recon<br>icitudes.        | gadores y Becari<br>ciones abiertas:<br>cendación.        | 05.       | Módulo para<br>propuestas d<br>a los concurs | ingresar las<br>le investigació<br>sos FONDECY |
| iBII<br>Est<br>Ust<br>Siste    | ENVENIDO<br>te es el directo<br>ted podrá acce<br>ema de Po<br>Sistema<br>¿Desea pr<br>Tiene Ust<br>¿Lo han ir<br>riculum | rio de Sist<br>der a las<br>stulació<br>de Postu<br>ostular a u<br>ad solicitu<br>witado a p  | temas CONICYT<br>distintas herrami<br>on<br>lación<br>In concurso? Rev<br>des de recomenc<br>participar en un p | ,<br>entas digitales que dis<br>víse los <u>concursos ab</u><br>Jación? acceda a sus <u>s</u><br>proyecto? <u>Vea sus sol</u> | ponemos para Investi<br>iertos y <b>sus</b> postular<br>solicitudes de recon<br>icitudes. | gadores y Becari<br><u>ciones abiertas</u> .<br>endación. | 05.       | Módulo para<br>propuestas d<br>a los concurs | ingresar las<br>le investigació<br>sos FONDECY |

Posteriormente deberá seleccionar el concurso al cual desea postular. En este caso, FONDECYT Iniciación 2015.

| Postulaciones en pr                                                    | reparación                                              |         |                  |                            |                           |
|------------------------------------------------------------------------|---------------------------------------------------------|---------|------------------|----------------------------|---------------------------|
| Mis Postulaciones                                                      |                                                         |         |                  | Solicitudes                |                           |
| inis i ostalaciónes                                                    | Postulaciones como invita                               | ado Mis | instituciones    | Participación en proye     | cto Recomendación         |
| Usted tiene 1 postulaciones                                            | en Proceso                                              |         |                  | Usted tiene 0 invitaciones | por responder             |
|                                                                        |                                                         |         |                  |                            |                           |
|                                                                        |                                                         |         |                  |                            |                           |
|                                                                        |                                                         | Ver m   | ás postulaciones |                            | Vertodas las solicitudes  |
| Zurrículum                                                             |                                                         | Verm    | ás postulaciones | Concursos Abierte          | Ver todas las solicitudes |
| Zurriculum<br>.os fondos de investigació<br>Jomplete el curriculum que | ôn y los de becas requiere<br>ue corresponda al tipo de | Ver m   | ás postulaciones | Concursos Abierto          | Ver todas las solicitudes |

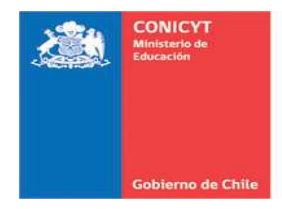

### 2. PANTALLA INICIAL (INICIANDO LA POSTULACIÓN)

Una vez seleccionada la opción FONDECYT Iniciación 2015, visualizará la pantalla para ingresar su postulación. Complete la totalidad de la información requerida en los formatos solicitados en cada una de las siguientes secciones:

- a) Identificación: ingresar la identificación del proyecto, las disciplinas científicas, los sectores de aplicación y la información referida a su tesis de doctorado.
- **b) Institución:** Ingresar la información correspondiente a la institución que patrocina su proyecto (institución con personería jurídica en Chile), así como instituciones aportantes –si existiesen-.
- c) Investigador: Ingresar la dedicación horaria que tendrá en el proyecto, sus datos curriculares y publicaciones. Tenga presente que debe importar sus publicaciones desde el módulo Curriculum y verificar su correcta incorporación<sup>1</sup>.
- **d) Formulación:** Ingresar el resumen de la propuesta, formulación del proyecto, referencias bibliográficas y completar la información respecto al(los) objeto(s)/sujeto(s) de estudio.
- e) **Recursos:** Ingresar los montos a solicitar para cada año de ejecución del proyecto en miles de pesos y adjuntar el archivo PDF con la justificación de los recursos solicitados.
- f) Anexos: Adjuntar antecedentes tales como; certificado de estudios, de nacimiento hijo(a), certificaciones de publicaciones, versión en español de la propuesta, si corresponde y otros documentos. Asimismo, informe conflictos de intereses y posibles evaluadores.

<sup>&</sup>lt;sup>1</sup> Antes de iniciar una postulación, se recomienda ingresar –primero- al Módulo "Currículum para postular a Fondos de Investigación" (ver: Instrucciones para postular –Módulo Currículum para postular a Fondos de Investigación")

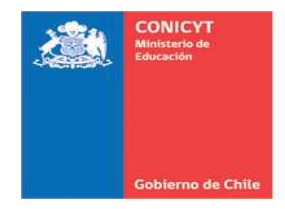

# 2.1. SECCIÓN: IDENTIFICACIÓN

# 2.1.1. IDENTIFICACIÓN DEL PROYECTO

Ingrese la información que identificará su proyecto de acuerdo a los formatos solicitados, como se muestra en la figura.

| Investigadores(as) que p                 | postulen en otras àreas, también pueden presentar proyectos en Inglés.                                                                                                    | asociados a este concurso.                                                                                      |
|------------------------------------------|----------------------------------------------------------------------------------------------------|----------------------------------------------------------------------------------------------------|
| Identificación del                       | Proyecto                                                                                                    | ver cocamentos a                                                                                                |
| Idioma del formulario de<br>postulación: | ⊕ Español ⊖ Inglés                                                                                                    | Preguntas frecuentes                                                                                            |
| Título del proyecto:                     | INSTRUCCIONES PARA POSTULAR INICIACIÓN 2015                                                                                                    | ¿Tiene dudas para preparar su<br>postulación? Revise las preguntas n<br>comunes.<br>• ¿Cuál es la fecha para la |
|                                          | 212 caracteres                                                                                                    | obtención del grado de doctor<br>para el Concurso FONDECYT d<br>Iniciación en Investigación 201                 |
| Palabras claves:                         | INSTRUCCIONES                                                                                                    | <ul> <li>¿Cómo seleccionar una discipli<br/>en el selector?</li> </ul>                                          |
|                                          | POSTULACIÓN                                                                                                    | Vea otras pregu                                                                                                 |
|                                          | Consejo de Tecnologia: proyecto<br>conduce a la creación de nueves<br>metodos predices de producción de<br>caracteres corporte<br>Caracteres corporte<br>conse a statemina. |                                                                                                    |
| Duración en años:                        | 2 prefende la bilequeda elistemática y<br>organizada de nuevos<br>conocimientos,                                                                                            |                                                                                                    |
| Consejo:                                 | Seleccione el Consejo PONDECYTal cual se adocritor, preferentemente, su propueste                                                                                           |                                                                                                    |
| Disciplinas científ                      | icae                                                                                                    |                                                                                                    |
| Disciplinas cienti                       | Selecciono                                                                                                    |                                                                                                    |

# 2.1.2. DISCIPLINAS CIENTÍFICAS:

Seleccionar las disciplinas científicas que corresponden a su propuesta:

**PASO 1:** Seleccione la disciplina principal:

| Disciplina principal:                                | Ciencias Exactas y Nat *                                                                                                    | Revise los todos los documentos                                                                                                    |
|------------------------------------------------------|----------------------------------------------------------------------------------------------------|----------------------------------------------------------------------------------------------------|
|                                                      | Química 👻                                                                                                    | Ver Documentos                                                                                                    |
|                                                      | Seleccione *                                                                                                    |                                                                                                    |
| Grupo de Estudio:<br>Disciplina(s)<br>secundaria(s): | Seleccióne a Curimica Anaficia<br>Ver civideo tu<br>Ver civideo tu<br>Curimica de Recursos<br>Naturales<br>Ergrupo esa<br>Seleccióne<br>Gurimica del Ambiente<br>Ourimica Inorgânica<br>Seleccióne<br>Qurimica Anuelear | Preguntas frecuentes<br>, Tene duda para preparar su<br>continea.<br>• (204) es la fecha para la<br>obtención del grado de doctor<br>para el Concurso FONCECTY de<br>Incluición en Investigación 2014<br>• (206m estecciónar una discipilina<br>en el selector?<br>Vas datas preguntar |
|                                                      | Seleccione un maximo de dos disciplinas secundarias<br>Ver clasificación de disciplinas aquí<br>ver video tutorial                                                                                                    |                                                                                                    |
| Disciplina OCDE;                                     | Seleccione                                                                                                    |                                                                                                    |
|                                                      |                                                                                                    |                                                                                                    |

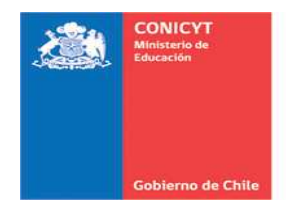

Complete **obligatoriamente** hasta el último nivel de categoría de la disciplina. Una vez realizada esta acción, presione el botón "Agregar". La disciplina seleccionada se mostrará en color gris e indicará que ha sido agregada correctamente:

| Disciplina principal:           | Ciencias Exactas y Nat *                                                                                 | Revise los todos los documentos                                                    |
|---------------------------------|----------------------------------------------------------------------------------------------------|------------------------------------------------------------------------------------|
|                                 | Cuímica *                                                                                                | Ver Documentos                                                                     |
| Disciplina                      | Seleccione                                                                                               |                                                                                    |
| agregada —                      | Química Orgánica ) Eliminar                                                                              | Preguntas frecuentes                                                               |
| correctamente                   | Seleccione la disciplina principal mas cercana a su propuesta.<br>Ver classificacion de disciplinaz aquí | ¿Tiene dudas para preparar su<br>postulación? Revise las preguntas más<br>comunes. |
|                                 | ver video tutorial                                                                                       | <ul> <li>¿Cuál es la fecha para la<br/>obtención del grado de doctor</li> </ul>    |
| Grupo de Estudio:               |                                                                                                    | para el Concurso FONDECYT de                                                       |
|                                 | El grupo de estudio se define automáticamente al seleccionar y guardar la disciplina principal.          | ¿Cómo seleccionar una disciplina                                                   |
| Disciplina(s)<br>secundaria(s): | Seleccione *                                                                                             | en el selector?<br>Vea otras preguntas                                             |
|                                 | Seleccione un maximo de dos disciplinas secundarias.                                                     |                                                                                    |
|                                 | Ver clasificación de disciplinas aquí<br>ver video tutorial                                              |                                                                                    |
|                                 |                                                                                                    |                                                                                    |
| Disciplina OCDE:                | seleccione *                                                                                             |                                                                                    |

**PASO 2:** Para ingresar y registrar la(s) disciplina(s) secundaria(s), así como la disciplina OCDE, deberá proceder de igual forma que en el paso anterior:

|                       |                                                                                                 | asociados a este concurso.                                    |
|-----------------------|-------------------------------------------------------------------------------------------------|---------------------------------------------------------------|
| Disciplina principal: | Ciencias Exactas y Nat *                                                                        | Ver Documentos                                                |
|                       | Química *                                                                                       |                                                               |
|                       | Seleccione * Agregar +                                                                          | Preguntas frecuentes                                          |
|                       | (Química Orgánica) Eliminar                                                                     | ¿Tiene dudas para preparar su                                 |
|                       |                                                                                                 | postulación? Revise las preguntas má<br>comunes.              |
|                       | Ver classicación de disciplinas aguí                                                            | <ul> <li>¿Cuál es la fecha para la</li> </ul>                 |
|                       | ver video tutorial                                                                              | optención del grado de doctor<br>para el Concurso FONDECYT de |
|                       |                                                                                                 | Iniciación en Investigación 2014                              |
| Grupo de Estudio:     |                                                                                                 | <ul> <li>¿Cómo seleccionar una disciplina</li> </ul>          |
|                       | El grupo de estudio se define automáticamente al seleccionar y guardar la disciplina principal. | Ven often orequisit                                           |
| Disciplina(s)         | Ciencias Exactas y Nat                                                                          |                                                               |
| secundaria(s):        | L Química                                                                                       |                                                               |
|                       |                                                                                                 |                                                               |
|                       | Seleccione Agregar +                                                                            |                                                               |
|                       | Otras especialidades de la Química Eliminar                                                     |                                                               |
|                       | Seleccione un máximo de dos disciplinas secundarias.                                            |                                                               |
|                       | Ver clasificación de disciplinas agui                                                           |                                                               |
|                       | ver video tutorial                                                                              |                                                               |
| Disciplina OCDE:      | CIENCIAS NATURALES *                                                                            |                                                               |
|                       | CIENCIAS QUIMICAS +                                                                             |                                                               |
|                       | Seleccione * Agrogar +                                                                          |                                                               |
|                       | QUIMICA ORGANICA Eliminar                                                                       |                                                               |
|                       |                                                                                                 |                                                               |

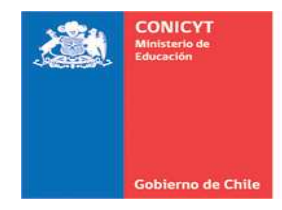

## 2.1.3. APLICACIÓN DEL PROYECTO

Seleccione el(los) sector(es) de aplicación en los cuales se enmarca su investigación. Una vez que ésta haya sido seleccionada, indique si su proyecto es o no aplicable a regiones.

|                                                                                                    | CONTRACTOR OF THE OWNER OF THE OWNER OWNER OWNE                                                                                                    | · Coons serectional and all opinia                                                                                                    |
|----------------------------------------------------------------------------------------------------|----------------------------------------------------------------------------------------------------|----------------------------------------------------------------------------------------------------|
| Sector(es) de Aplicación:                                                                                 | Seleccione Agregar +                                                                                                    | en el selector?                                                                                                    |
|                                                                                                    | Q Q                                                                                                    | Vea otras pregunta                                                                                                    |
|                                                                                                    | de aplicación, en los cuales se podrían aplicar los                                                                                                    |                                                                                                    |
|                                                                                                    | Conocimiento General                                                                                                    |                                                                                                    |
|                                                                                                    | Contaminación Is de aplicación aqui                                                                                                    |                                                                                                    |
|                                                                                                    | Ambiental y                                                                                                    |                                                                                                    |
| Aplicable a región(es):                                                                                   | Reumanización                                                                                                    |                                                                                                    |
|                                                                                                    | Defensa se aplican a una o más regiones.                                                                                                    |                                                                                                    |
|                                                                                                    | Estructuras y                                                                                                    |                                                                                                    |
|                                                                                                    | Relaciones Sociales                                                                                                    |                                                                                                    |
|                                                                                                    | Exploración y                                                                                                    |                                                                                                    |
| Tesis de doctorado                                                                                        | Evalatarian dal                                                                                                    |                                                                                                    |
| Título de la terir de                                                                                     |                                                                                                    |                                                                                                    |
| doctorado:                                                                                                |                                                                                                    |                                                                                                    |
|                                                                                                    |                                                                                                    |                                                                                                    |
|                                                                                                    | 255 caracteres                                                                                                    |                                                                                                    |
|                                                                                                    |                                                                                                    |                                                                                                    |
| Nombre del(de la)                                                                                         |                                                                                                    |                                                                                                    |
| tutor(a):                                                                                                 |                                                                                                    |                                                                                                    |
|                                                                                                    |                                                                                                    |                                                                                                    |
| Institución                                                                                               |                                                                                                    |                                                                                                    |
|                                                                                                    |                                                                                                    |                                                                                                    |
|                                                                                                    |                                                                                                    |                                                                                                    |
|                                                                                                    |                                                                                                    | Ver Documentos                                                                                                    |
| Aplicación del proye                                                                                      | acto                                                                                                    | Ver Documentos                                                                                                    |
| Aplicación del proye<br>Sector(es) de Aplicación:                                                         | Seleccione * Agregar+                                                                                                    | Ver Documentos a                                                                                                    |
| Aplicación del proye<br>Sector(es) de Aplicación:                                                         | Seleccione    Agregar +                                                                                                    | Ver Documentos 2                                                                                                    |
| Aplicación del proye<br>Sector(es) de Aplicación:                                                         | Seleccione                                                                                                    | Ver Documentos 2<br>Preguntas frecuentes<br>Tiene dudas para reparar su<br>postulación? Petreta las precuntas más                                                                                                    |
| Aplicación del proye<br>Sector(es) de Aplicación:                                                         | Seleccione   Seleccione  Seleccione  Concolmiento General)  Eliminar  Celeccione un maximo de dos sectores de aplicación, en los cuales se poortan aplicar los                                                                                                    | Ver Documentos  Preguntas frecuentes (Tene dudas para prepara su postuado? Revise las preguntas más comunes)                                                                                                    |
| Aplicación del proye<br>Sector(es) de Aplicación:                                                         | Seleccione Agregar + Conconnento General Eliminar Cenecone un maximo de dos sectivas de aplicación, en los cuales se podrían aplicar los resultados de su projecto.                                                                                                    | Ver Documentos P<br>Preguntas frecuentes<br>"Tiene dudas para preparar nu<br>postulación? Revisi las preguntas más<br>comunas<br>- ¿Qual es la fecto gara la<br>observición de rector                                                                                                    |
| Aplicación del proye<br>Sector(es) de Aplicación:                                                         | Seleccione                                                                                                    | Ver Documentos  Preguntas frecuentes Unine dudas para preparar au prostudor? Redel las preguntas más conunes.                                                                                                    |
| Aplicación del proye<br>Sector(es) de Aplicación:                                                         | Seleccione      Agregar +      Concentration General Eliminar      Cencontraction General Eliminar      Cencontraction de dos sectores de aplicación, en los cuales se poortan aplicar los resultados de sub projecto.      Ver casartación de dinas y sectores de aplicación agur      = \$10,000                                                                                                    | Ver Documentos  Preguntas frecuentes (Terre dudas para preparar su postuladon? Revise las preguntas más comunes - ¿Duál es la fecha para la obtención del grado de doctor para el Concurso FONDECYT de Inclusión en Investigación 2014?                                                                                                    |
| Aplicación del proye<br>Sector(es) de Aplicación:<br>Aplicable a región(es);                              | Seleccione                                                                                                    | Ver Documentos P<br>Preguntas frecuentes<br>¿Tiene duda para prepara rui<br>postuado? Revise las projutas más<br>comunes.<br>• ¿Quál es la fecha para la<br>obtención del grado de doctor<br>para el Concurso FONDECIVT de<br>Incluación en Investigación 20147<br>• ¿Qúóm oseleccionar una disciplina                                             |
| Aplicación del proye<br>Sector(es) de Aplicación:<br>Aplicable a región(es):                              | Seleccione Seleccione Conscimuento General Eminina  Ceneratione un maximo de dosaccives de aplicación, en los cuales se podrían aplicar los resultados de su proyecto. War casinatación e e enciplinas y sectores de aplicación agur  S SI © NO Indique ol los resultados de su proyecto se aplicación a una o más regiones:                                                                                                    | Ver Documentos  Preguntas frecuentes Trans dudas para preparar eu positulador P Rede las preguntas más comunas.                                                                                                    |
| Aplicación del proye<br>Sector(es) de Aplicación:<br>Aplicable a región(es):                              | Agregar +<br>Seleccione Agregar +<br>Concolmento General Eliminar<br>Devectore un maximo de dos sectores de aplicación, en las cuales se podrían aplicar los<br>resultados de su proyecto.<br>Ver clastificación de disciplinaria y sectores de aplicación agur<br>SI © NO<br>Indique sí los resultados de su proyecto se aplican a una o más regiones:                                                                                                    | Ver Documentos D<br>Preguntas frecuentes<br>(Tene dudas para prepara su<br>postulado?? Revise las preguntas más<br>comunas<br>- Quail es la fecha para la<br>obtención del grado de doctor<br>para el Concurso FONDECYT de<br>Iniciación en Investigadan 20147<br>- ¿Cómo seleccionar una disciplina<br>en el selector?<br>Vez otas preguntas      |
| Aplicación del proye<br>Sector(es) de Aplicación:<br>Aplicable a región(es):<br>Región(es) de aplicación: | Seleccione  Seleccione  Concentrendo General  Emmar  Generative de astropante e aplicación, en los cuales se poortan aplicar ros resultados de es proprecto. Ver clasificación de disciplinas y sectores de aplicación agur  S S I O NO  Indique ol los resultados de su proprecto se áplicación a una o más regiones:  (Concentre da aguitada da aguitada  Concentre da aguitada da aguitada  Concentre da aguitada da aguitada  S S I O NO  Indique ol los resultados de su proprecto se áplicación a una o más regiones:  (Concentre da aguitada da aguitada  Concentre da aguitada da aguitada  S S I O NO  Indique ol los resultados de su proprecto se áplicación  Concentre da aguitada  S S S S S S S S S S S S S S S S S S S                                                                                                    | Ver Documentos D<br>Preguntas frecuentes<br>"Tiene dudas pray pregarar su<br>postulador? Revise las preguntas más<br>comunes.<br>- «¿Cual es la fecha para la<br>obtención del grado de doctor<br>para el Gocurso FONDECVT de<br>Incluación en Investigación 20147<br>- «¿Cómo seleccionar una disciplina<br>en el selector?<br>Vea otas preguntas |
| Aplicación del proye<br>Sector(es) de Aplicación:<br>Aplicable a región(es):<br>Región(es) de aplicación: | Agregar +     Agregar +     Agregar +     Concentendo Genecia Eliminar      Besconse un maximo de dos sectives de aplicación, en los cuales se podrían aplicar los      resultados de su proyecto.      S I © NO      Andrego Al concentrative aplicación a gar      gradas las regiones     gradas las regiones     gradas las regiones                                                                                                    | Ver Documentos 2 Proguntas frecuentes Triend dicás para preparar su comunas.                                                                                                    |
| Aplicación del proye<br>Sector(es) de Aplicación:<br>Aplicable a región(es):<br>Región(es) de aplicación: | Ecto     Seleccione     Concellenterio General     Entitian     Ceneral     Entitian     Ceneral     Entitian     Ceneral     Ceneral     Cene  | Ver Documentos 2<br>Preguntas frecuentes<br>.7 Teine dudas para preguntas más<br>comunes.<br>• ¿Oulai es la fecha para la<br>obtención del grado de doctor<br>para el Concurso FONDECYT de<br>Iniciación en Investigación 2017<br>• ¿Cómo seleccionar una disciplina<br>en el selector?<br>Vea otras preguntas                                     |
| Aplicación del proye<br>Sector(es) de Aplicación:<br>Aplicable a región(es):<br>Región(es) de aplicación: | Seleccione   Seleccione  Convenimento Grance Elminar  Seleccione un maximo de dos sectores de aplicación, en los cuales se poortan aplicar los resultos de seu propecto.  Ver casaficación de disciplinas y sectores de aplicación aquí  S I ⊙ NO  Indiçue ol los resultacios de su proyecto se aplicación aquí  (vertos las regiones  (vertos las regiones  (vertos las regiones  (vertos de Antodagasta (vertos))  (vertos de Atacama (vertos))  (vertos de Atacama (vertos))  (vertos de Atacama (vertos))  (vertos de Atacama (vertos))  (vertos de Atacama (vertos))  (vertos de Atacama (vertos))  (vertos de Atacama (vertos))  (vertos)  (vertos)  (ve  | Ver Documentos D<br>Preguntas frecuentes<br>Une dudas pray pregrara tel<br>postulación Perder las preguntas más<br>contunes.<br>- «Qual es la fecha para la<br>obtención del grado de doctor<br>para el Cocurso FONDECVT de<br>Incluición en Investigación 20147<br>- «¿Cómo seleccionar una discipitan<br>en el selector?<br>Vez otras preguntas  |
| Aplicación del proye<br>Sector(es) de Aplicación:<br>Aplicable a región(es):<br>Región(es) de aplicación: | Agregar +     Agregar +     Agregar + | Ver Documentos  Preguntas frecuentes  Trene dudas para preparar su posturias  Octave das para preparar su posturias  Octave das facta para la postención del grado de doctor para el das facta para la postención del grado de doctor para el seleccionar una disciplina en el selector? Vea otras preguntas                                       |
| Aplicación del proye<br>Sector(es) de Aplicación:<br>Aplicable a región(es):<br>Región(es) de aplicación: | ecto Seleccione                                                                                                    | Ver Documentos D<br>Preguntas frecuentes<br>(Tiene dudas para pregarar su<br>postulado? Revise las proquists más<br>comunes.<br>- (2021 es la fecha para la<br>obtención del grado de doctor<br>para el Concurso FONDECVT de<br>Inclución en Investigación 20147<br>- (2000 esteccionar una disoplina<br>en el selector?<br>Vea otras preguntas    |
| Aplicación del proye<br>Sector(es) de Aplicación:<br>Aplicable a región(es):<br>Región(es) de aplicación: | Seleccione  Seleccione  Concenteredo General  Concenteredo General  Concenteredo  | Ver Documentos D<br>Preguntas frecuentes<br>Une dudas pray prepara rai<br>postulació? Redel las preguntas más-<br>conunes.<br>• ¿Cuál es la facha para la<br>obtención del grado de doctor<br>para el Cocarso FONDECYT de<br>Inclación en Investigación 2014?<br>• ¿Cómo selecciona: una disciplina<br>en el selector?<br>Vea otras preguntas      |
| Aplicación del proye<br>Sector(es) de Aplicación:<br>Aplicable a región(es):<br>Región(es) de aplicación: | Ecto     Seleccione                                                                                                    | Ver Documentos 2<br>Preguntas frecuentes<br>.7.Tene dudas para pregnar rui<br>postuador Perseis las preguntas más<br>comunas.<br>- ¿Oulai es la facha para la<br>obtención del grado de doctor<br>para el Concurso FONDECYT de<br>Iniciación en Investigación 2017<br>- ¿Cómo selecionar una discipina<br>en el selector?<br>Vea otras preguntas   |
| Aplicación del proye<br>Sector(es) de Aplicación:<br>Aplicable a región(es):<br>Región(es) de aplicación: | Seleccione                                                                                                    | Ver Documentos D<br>Preguntas frecuentes<br>"Tiene dudas pray pregrara tel<br>postulados Pray pregrara tel<br>contunea.<br>- « ¿Qual es la fecha para la<br>obtención del grado de doctor<br>para el Gocurso FONDEUT de<br>Inclación en Investigación 20147<br>- « ¿Cómo seleccionar una disciplina<br>en el selector?<br>Vea otras preguntas      |
| Aplicación del proye<br>Sector(es) de Aplicación:<br>Aplicable a región(es):<br>Región(es) de aplicación: | Seleccione                                                                                                    | Ver Documentos D<br>Preguntas frecuentes<br>Unine dudas para preparai au<br>positudor? Rede las preguntas más<br>conunes.<br>• ¿Cuál es la fecha para la<br>obtención del grado de doctor<br>para el Concurso FONDECYT de<br>Inclación en Investigación 20147<br>• ¿Cómo selecciona: una disciplina<br>en el selector?<br>Vez otras preguntas      |
| Aplicación del proye<br>Sector(es) de Aplicación:<br>Aplicable a región(es)<br>Región(es) de aplicación:  | Seleccione                                                                                                    | Ver Documentos D<br>Preguntas frecuentes<br>"Tiene dudas para pregarar su<br>postulado? Revise las proquists más<br>comunes.<br>• ¿Oulai es la fecha para la<br>obtención del grado de doctor<br>para el Concurso FONDECVT de<br>Inclución en Investigación 20147<br>• ¿Cómo selecionar una disciplina<br>en el selector?<br>Vez otras preguntas   |
| Aplicación del proye<br>Sector(es) de Aplicación:<br>Aplicable a región(es):<br>Región(es) de aplicación: | Seleccione         Agregar +           Overementedo Creace         Emmar           Seleccione un maximo de los sectores de aplicación, en los cuales se poorlan aplicar de resultados de su portection.         Verementedo Creace           Seleccione un maximo de dos sectores de aplicación aquí         Immar         Verementedo Creace           Característico de disciplinas y sectores de aplicación aquí         Immar         Immar           Immar         Selección aquí         Immar           Immar         Selección aquí         Immar           Immar         Selección aquí         Immar           Immar         Selección aquí         Immar           Immar         Selección aquí         Immar           Immar         Selección aquí         Immar           Immar         Selección aquí         Immar           Immar         Selección aquí         Immar           Immar         Selección aquí         Immar           Immar         Selección de Antofagasta         Immar           Immar         Selección de Antofagasta         Immar           Immar         Selección de Mala         Immar           Immar         Selección de Mala         Immar           Immar         Selección de Immar         Immar <td< td=""><td>Ver Documentos D<br/>Preguntas frecuentes<br/>Une dudas pray pregnar au<br/>postulación Periera las preguntas más<br/>conunas.<br/>- «Quál es la fecha para la<br/>obtención del grado de doctor<br/>para el Cocurso FONDECVT de<br/>Inclación en Investigación 20147<br/>- «¿Cómo seleccionar una discipita<br/>en el selector?<br/>Vea otras preguntas</td></td<>                                                                                                    | Ver Documentos D<br>Preguntas frecuentes<br>Une dudas pray pregnar au<br>postulación Periera las preguntas más<br>conunas.<br>- «Quál es la fecha para la<br>obtención del grado de doctor<br>para el Cocurso FONDECVT de<br>Inclación en Investigación 20147<br>- «¿Cómo seleccionar una discipita<br>en el selector?<br>Vea otras preguntas      |
| Aplicación del proye<br>Sector(es) de Aplicación:<br>Aplicable a región(es):<br>Región(es) de aplicación: | Seleccione                                                                                                    | Ver Documentos 2<br>Preguntas frecuentes<br>                                                                                                    |

## 2.1.4. TESIS DE DOCTORADO

Incorpore la información referida a su tesis de doctorado. Ingresada la información, presione el botón "Guardar":

| Título de la tesis de<br>doctorado:  | ESCRIBA AQUÍ EL TÍTULO DE SU TESIS DE DOCTORADO                                                                                                    | <ul> <li>comunes.</li> <li>¿Cuál es la fecha para la<br/>obtención del grado de doctor<br/>para el Concurso FONDECYT de<br/>Iniciación en Investigación 2014</li> </ul> |
|--------------------------------------|----------------------------------------------------------------------------------------------------|----------------------------------------------------------------------------------------------------|
| Nombre del(de la)<br>tutor(a):       | INGRESE NOMBRE TUTOR                                                                                                    | en el selector?<br>Vez otras pregunt                                                                                                    |
| Institución:                         | UNIVERSIDAD DE CHILE                                                                                                    |                                                                                                    |
|                                      | Digite el nombre de la institución nasta encontrar y seleccionar el resultado esperado. Si no la<br>encuentra, marque la opción "Otra institución" y escriba directamente el nombre de esta |                                                                                                    |
| Otra Institución:                    | 0                                                                                                    |                                                                                                    |
| Nombre del programa de<br>doctorado: | INGRESE EL NOMBRE DEL PR                                                                                                    |                                                                                                    |

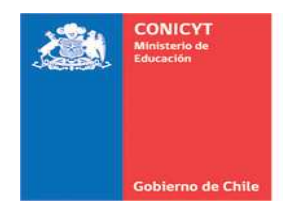

| nicio Postulaciones •                                                                                                    | Cumículum • Solicitudes • Concursos abiertos Ayuda                                                                                                    |                                                                                                    |
|----------------------------------------------------------------------------------------------------|----------------------------------------------------------------------------------------------------|----------------------------------------------------------------------------------------------------|
| FONDECYT de Iniciac                                                                                                    | ión 2015 #54055                                                                                                    |                                                                                                    |
| Fatan 49 Dias, 21 Horas, 38                                                                                                    | Minutos para el cierre del concurso (días calendario).                                                                                                    | Documentos del Concurso<br>Revise los todos los documentos                                                                                                    |
| La información ha sido gua                                                                                                    | irdada exitosamente - Favor verificar en Revisión/Envio > ×                                                                                                    | Ver Documentos                                                                                                    |
| En los casos que correspo<br>Para continuar con los pas<br>completar.                                                                                  | nda, recuerde presionar el botón guardar cada vez que incorpore información.<br>os siguientes de la postulación debe presionar el nombre de la etapa a                                                                                                    | Preguntas frecuentes<br>¿Tiene dudas para preparar su<br>postulación? Revise las preguntas más                                                                                                    |
| Identificación Institución Inv<br>En este etapa ingrese los d                                                                                          | estigador(a) Formulación Recursos Anexos Revitión / envío                                                                                                    | <ul> <li>¿Cubil es la fecha para la<br/>obtención del grado de doctor-<br/>para el Consurso FONDECYT de<br/>Iniciación en Investigación 20147</li> <li>¿Cómo seleccionar una disciplina</li> </ul> |
| Las postulaciones en las sig<br>Astronomía, Ciencias de la<br>Medicina G 1 - Cs. Biomédic<br>incluidas en Tecnología y C<br>proyectos que en estas áre | ulentes áreas deben ser presentadas en Inglés: Matemáticas, Física,<br>Tiera, Ciencias de la Ingeniería, Tecnología de Almentos, Química, Biología,<br>as, Medicina G2-G3 Ca: Cinicas y Cs. de la Salud Póblica y las deicopinas<br>encias Sitvoagropecuarias en la tabla de disciplinas de FONDECVT. Los<br>as postulen en español, serán declarados fuera de bases.                                                                                                    | en el selector?<br>Vea atras preguntas                                                                                                    |
| Investigadores(as) que pos<br>Identificación del Pro-<br>Idioma del formulario de<br>postulación:                                                      | tulen en ofras åreas, también pueden presentär proyectos en Inglés.<br>oygecto<br>⊛ Español ⊙ Inglés                                                                                                    |                                                                                                    |
| Titulo del proyecto:                                                                                                    | INSTRUCCIONES PARA POSTULAR INICIACIÓN 2015                                                                                                    |                                                                                                    |
| Palabras claves:                                                                                                    | 272 cancieres<br>INSTRUCCIONES<br>POSTULACIÓN                                                                                                    | Documentos del Concurso<br>Revise los todos los documentos<br>accados a este concurso<br>Ver Documentos                                                                                            |
|                                                                                                    | ngresar a seminos o paras ras claves que describen el terra de investigación. Tene 100<br>caracteres origionibles para coso paralon care                                                                                                    | Preguntas frecuentes<br>¿Tiese dudas para preparar su<br>postulación? Revise las preguntas más<br>comunes.<br>• "¿Cuál es la fecha para la                                                         |
| Duracion en anos:<br>Consejo:                                                                                                    | Selectione     Selectione      Selectione     Selectione           | obtención del grado de doctor<br>para el Concurso FONDEC/T de<br>Iniciación en Investigación 2014?<br>• ¿Cómo seleccionar una disciplina<br>en el selector?                                        |
| Disciplinas ciontífica                                                                                                    | r.                                                                                                    | Vea obas pregantas                                                                                                    |
| Disciplina principal:                                                                                                    | Seleccione + Contact Accessity Eminar Genecode a disciplina principal relaciona a du proguesta.                                                                                                    |                                                                                                    |
|                                                                                                    | Ver disatosich de disclaines aquí<br>ver video tutorial                                                                                                    |                                                                                                    |
| Grupo de Estudio:                                                                                                    | OUIMICA<br>El grupo de estudo se define automaticamente al seleccionar y goardar la disciplina principal.                                                                                                    |                                                                                                    |
| secundaria(s):                                                                                                    | Concession and a concession as according to the second second sec |                                                                                                    |
|                                                                                                    | Ver dasificaciók de discplinas agur<br>ver video tutorial                                                                                                    |                                                                                                    |
| Disciplina OCDE:                                                                                                    | Selections                                                                                                    |                                                                                                    |
| Automatics dat source                                                                                                    |                                                                                                    |                                                                                                    |
| Aplicación del proye<br>Sector(es) de Aplicación:                                                                                                    |                                                                                                    |                                                                                                    |
| Aplicable a región(es)<br>Región(es) de aplicación:                                                                                                    | * 30 MO                                                                                                    |                                                                                                    |
| Tes is de doctorado<br>Título de la tesis de<br>doctorado:                                                                                             | ESCRIBA AQUÍ EL TÍTULO DE SU TESIS DE DOCTORADO                                                                                                    |                                                                                                    |
| Nombre del(de la)<br>tutor(a):<br>Institución:                                                                                                    | INGRESE NOMBRE TUTOR UNIVERSIDAD DE CHILE Ogile et vener et el asticolar nasa escantar y sexconsar et resultado esperado. Si na la                                                                                                    |                                                                                                    |
| Otra Institución:                                                                                                    | encuentra, manque la opción. Sitra institución i y escrito a crectamente el nombre de esta.                                                                                                    |                                                                                                    |
| Nombre del programa de<br>doctorado:                                                                                                    | INGRESE EL NOMBRE DEL PR                                                                                                    |                                                                                                    |

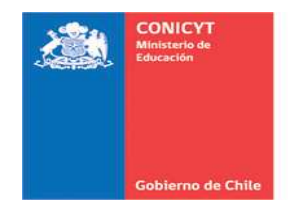

## 2.2. SECCIÓN: INSTITUCIÓN

## 2.2.1. INSTITUCIONES PATROCINANTES:

Presione "Agregar Institución" para incorporar a la institución patrocinante en su propuesta:

|                       | Po                                                         | stulacion                                        | es en Lín                                | ea                                                |                            |                                                                        |
|-----------------------|------------------------------------------------------------|--------------------------------------------------|------------------------------------------|---------------------------------------------------|----------------------------|------------------------------------------------------------------------|
| Inicio                | Postulaciones -                                            | Curriculum -                                     | Solicitudes -                            | Concursos abiertos                                | Ayuda                      |                                                                        |
| FON                   | ECYT de Inici                                              | ación 2015 #5                                    | 4055                                     |                                                   |                            |                                                                        |
| Falts                 | n 49 Dias, 21 Horas,                                       | 32 Minutos para el                               | cierre del concurso                      | o (días calendario).                              |                            | Documentos del Concurso<br>Revirs las tratas las documentos            |
| En la<br>Para<br>com  | os casos que corres<br>continuar con los p<br>pletar.      | ponda, recuerde p<br>asos siguientes d           | presionar el botón<br>e la postulación d | n guardar cada vez que<br>debe presionar el nombi | incorpore i<br>e de la eta | nformación:<br>apa a                                                   |
| Identif               | icación Institución I                                      | nvestigador(a) Fo                                | mulación Recun                           | sos Anexos Revisión                               | envio                      | Preguntas frecuentes                                                   |
|                       |                                                            |                                                  |                                          |                                                   |                            | comunes.<br>• ¿Cuál es la fecha para la                                |
| Inst                  | ituciones Patro                                            | cinantes                                         | and aug stoppid                          | ari la cicaunión de su n                          | ravesto                    | obtención del grado de doctor<br>para el Concurso FONDECYT d           |
| Live                  | Uste                                                       | d no ha agregado                                 | instituciones pa                         | itrocinantes a su postu                           | lación.                    | <ul> <li>¿Cómo seleccionar una discipli<br/>an el selector?</li> </ul> |
|                       |                                                            |                                                  | Click                                    | acá —                                             | Agregar                    | Vea otras pregu                                                        |
| Inst<br>Si su<br>comp | ituciones Apor<br>proyecto cuenta co<br>romiso en la etapa | tantes<br>n el apoyo de una<br>Recursos, secciór | Institución Aporta                       | ante, recuerde que debr<br>ados                   | e ingresar i               | una carta de                                                           |
|                       | Us                                                         | ed no ha agrega                                  | do instituciones a                       | aportantes a su postula                           | ción.                      |                                                                        |

En la ventana emergente, ingrese el nombre de la institución y presione "Buscar" y seleccione la institución y unidades (Facultad, Departamento, Escuela, entre otros) que corresponda:

|         |                                                                                                    | ~    |
|---------|----------------------------------------------------------------------------------------------------|------|
|         | Institución Patrocinante                                                                                                    |      |
| FG      | Si su institución no se encuentra registrada, no se desplegan los antecedentes del(de la) Representante Institucional o la<br>información es incorretal, aolicite a su institución completar y enviar el siguiente formulado al email<br>postulación chordey(@context.d.<br>Concerger Fernance Institución Institución en el context.g. ) |      |
|         | Nombre Institución: chile Buscar Click acá                                                                                                    | -    |
|         | Resultados de la Búsqueda                                                                                                    | 7.64 |
|         | 1 UNIVERSIDAD DE CHILE<br>Representante institucional: FATRICIO VELASCO SANHUEZA                                                                                                    |      |
|         | 2 PONTIFICIA UNIVERSIDAD CATOLICA DE CHILE<br>Representante Institucional: ROLANDO CASTILLO ARANDA                                                                                                    | 2.   |
|         | 3 UNIVERSIDAD DE SANTIAGO DE CHILE<br>Representante institucional: OSCAR BUSTOS CASTILLO                                                                                                    |      |
| lx<br>S | 4 UNIVERSIDAD AUSTRAL DE CHILE<br>Representante Institucional: ERNESTO ZUMELZU DELGADO                                                                                                    |      |
|         |                                                                                                    |      |

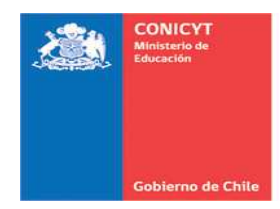

|        | Ingresar Institución | ×                                                          |       |
|--------|----------------------|------------------------------------------------------------|-------|
| Inicio |                      | *-                                                         |       |
| FON    | Datos de la insutuci | on                                                         |       |
| ∓ sit  | Nombre:              | UNIVERSIDAD DE CHILE                                       |       |
| En     | Dirección Legal:     | AVDA, L.B. O'HIGGINS 1058                                  |       |
| 500    | Región:              | Región Metropolitana                                       |       |
| 1000   | Representante        | PATRICIO VELASCO SANHUEZA                                  |       |
| ALC: N | Email:               | rcastillo@conicyt.cl                                       | mari  |
| Ins    | Teléfono:            | 29782167-29782301                                          |       |
| En     | Free Bod ( 1996)     | FACILITAD DE CIEN                                          | 14    |
|        | Departamento u otro  |                                                            | ling  |
|        | Departamento a olio. |                                                            | in ta |
|        |                      |                                                            |       |
| Ins    |                      | Selectione la Pacolula, Departamento, L'aboratorio o doto. |       |
| con    |                      |                                                            |       |

Una vez seleccionada la institución patrocinante, presione "Guardar".

|                   | Postulaciones en Línea                                                                                                    |      |                      |        |
|-------------------|----------------------------------------------------------------------------------------------------|------|----------------------|--------|
| Inicio Postulacio | inės - Curriculum - Solicitudės - Concursos abiertos Ayuda                                                                                                    |      |                      |        |
| FONDECYT de       | Iniciación 2015 #54055                                                                                                    |      |                      |        |
| Fatan 49 Dias, 21 | Horas, 29 Minutos para el cierre del concurso (días calendaria).                                                                                                    |      | Bocumentos del Conci | urnio  |
|                   |                                                                                                    | Sin: | Ver Documentos 🛤     |        |
| toen La           | i información ha sido guardada.                                                                                                    |      |                      |        |
| iden La           | a información ha sido guardada.<br>Cerrar Ventana                                                                                                    |      |                      |        |
| in:               | a información ha sido guardada.<br>Cerrar Ventana                                                                                                    | in + | Vec. (524)           | -20+30 |
| ins En            | A información ha sido guardada.<br>Cerrar Ventana<br>Agregar Institución<br>Aportantes<br>enta con el upoyo de una institución Aportante, escuerde que debe ingresar una carta<br>relaça Recurso, sección Recursos aportantos | n +  | Ven dess             | -3C+30 |

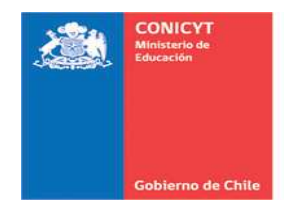

## **2.2.2. INSTITUCIONES APORTANTES:**

Si su proyecto cuenta con instituciones aportantes, deberá proceder de la misma forma que en el punto anterior. En caso contrario, omita este paso.

| 11010                              | Postulaciones -                                                                                                    | Curriculum -                                                                 | Solicitudes -                                                 | Concursos abiertos                                        | Ayuda                          |                  |                                                                                                    |
|------------------------------------|----------------------------------------------------------------------------------------------------|------------------------------------------------------------------------------|---------------------------------------------------------------|-----------------------------------------------------------|--------------------------------|------------------|----------------------------------------------------------------------------------------------------|
| FON                                | DECYT de Inicia                                                                                                    | ación <mark>2015</mark> #5                                                   | 4055                                                          |                                                           |                                |                  |                                                                                                    |
| Falt                               | an 49 Dias, 21 Horas,                                                                                                    | 21 Minutos para el                                                           | cierre del concurso                                           | o (días calendario).                                      |                                |                  | Documentos del Concurso                                                                                                    |
| En I<br>Pari<br>com                | os casos que corres;<br>a continuar con los p<br>apletar.                                                                                                    | ponda, recuerde p<br>asos siguientes d                                       | resionar el botón<br>e la postulación d                       | guardar cada vez que<br>lebe presionar el nombr           | incorpore inf<br>re de la etap | ormación.<br>a a | ver Documentos 2                                                                                                    |
|                                    |                                                                                                    |                                                                              |                                                               |                                                           | _                              |                  | Preguntas frecuentes                                                                                                    |
| Identi                             | ficación Institución I                                                                                                    | nvestigador(a) Fo                                                            | mulación Recurs                                               | sos Anexos Revisión                                       | envio/                         |                  | ¿Tiene dudas para preparar su<br>postulación? Revise las preguntas más<br>romunes                                                                                             |
| Inst<br>En e<br>R<br>S<br>ro<br>22 | ituciones Patro<br>sta etapa identifique<br>NIVERSIDAD DE Cl<br>prosentante: PATROCIC<br>WINUEZA<br>astilio ©gonicytel<br>1782167-25782301<br>stitución Principal<br>Carl Editar Elim | vcinantes<br>I la institución naci<br>HILE<br>UVELASCO                       | onal que respaid:                                             | arà la ejecución de su p                                  | rayecto.                       |                  | obtención del grado de doctor<br>para el Gocarno FONECIY de<br>Incitación en Investigación 2014?<br>« Como selectora una disciplina<br>en el selector?<br>Vez otras preguntas |
| Inst<br>Sist<br>com                | t <b>ituciones Apor</b><br>I proyecto cuenta co<br>promiso en la etapa<br>Ust                                                                                                    | <b>tantes</b><br>n el apoyo de una<br>Recursos, secciór<br>ted no ha agregad | institución Aporta<br>I Recursos aporta<br>Io instituciones a | ante, recuerde que debi<br>ados<br>portantes a su postula | e ingresar ur<br>clón.         | a carta de       |                                                                                                    |
|                                    |                                                                                                    |                                                                              |                                                               |                                                           | Agregar Ir                     | stitución +      |                                                                                                    |

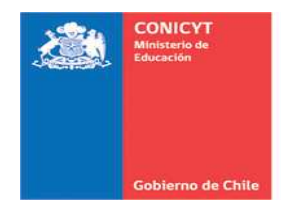

# 2.3. SECCIÓN: INVESTIGADOR

**PASO 1:** haga click en "Editar" para ingresar el número de horas semanales comprometidas al proyecto y la descripción de sus funciones durante ese período:

| Tenga presente que:<br>1 La opción Editar permite modificar las horas semanales y funciones ingresadas.<br>2 La opción Editar Curriculum permite ingresar a su curriculum y completar la información solicitada. | Revise los todos los documentos<br>asociados a este concurso.<br>Ver Documentos P                                                                                                    |
|----------------------------------------------------------------------------------------------------|----------------------------------------------------------------------------------------------------|
| 3 Ud. debe seleccionar las publicaciones y proyectos ingresados en su Curriculum que serán parte<br>de la evaluación de la propuesta.                                                                            | Preguntas frecuentes<br>¿Tiere dudas para preparar su<br>postulación? Revee las preguntas<br>al ¿Cuál es la fecha para la obtenión<br>del grado de odor para el<br>Concurso FONDECYT de<br>Imitiación en Investigación 2014?<br>• "Cómo seleccionar una disciplina<br>en el selector?<br>Vea otras pregunta |
| Seleccionar publicaciones(0)           Seleccionar proyectos(0)           Seleccionar proyectos(0)                                                                                                    |                                                                                                    |

PASO 2: Ingresada la información, presione "Guardar":

| iden 1     | Editar Investigador( | a)                                                                                                    | ×  | Î |
|------------|----------------------|----------------------------------------------------------------------------------------------------|----|---|
| Teng       | Investigador(a) Res  | ponsable                                                                                                    |    |   |
| 2-L<br>3-U | Nombre(s):           | Prueba                                                                                                    |    |   |
| evali      | Apellido(s):         | Nuevo                                                                                                    |    |   |
| Inv        | RUN:                 | 18115087-4                                                                                                    |    |   |
|            | Correo Electrónico:  | pettinellis@gmail.com                                                                                                    |    |   |
|            | Institución:         | UNIVERSIDAD DE CHILE                                                                                                    |    |   |
|            | Funciones            |                                                                                                    |    |   |
|            | Horas semanales:     | 12 15                                                                                                    |    |   |
|            | Funciones            | Parese el numero de horas semanales comprometidas al projecto.<br>DEBE INDICAR LAS FUNCIONES QUE USTED REALIZARÁ EN EL<br>PROYECTO. |    |   |
|            |                      | 939 caracter<br>Describa la labor que desarrollară durante el proyecto.                                                             | es |   |
|            |                      | Click acá Guantiar Cancelar                                                                                                    |    |   |

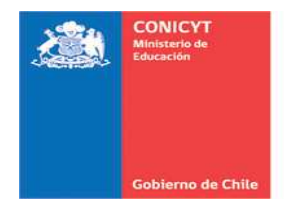

### PASO 3: SELECCIÓN DE PUBLICACIONES:

Para importar las publicaciones desde su Currículum, siga las siguientes instrucciones.

a) Click en "Seleccionar publicaciones":

| Para continuar con los pasos siguientes de la postulación debe presionar el nombre de la etapa a<br>completar.                                                                                                    | Documentos del Concurso                                                                                                    |
|----------------------------------------------------------------------------------------------------|----------------------------------------------------------------------------------------------------|
| Identificación Institución Investigador(a) Formulación Recursos Anexos Revisión / envío                                                                                                    | Revise los todos los documentos<br>asociados a este concurso.<br>Ver Documentos 😰                                                                                                  |
| Tenga presente que:<br>1 La opción Editar permite modificar las horas semanales y funciones ingresadas.<br>2 La opción Editar Curriculum permite ingresar a su curriculum y completar la información soloitada.<br>3 Ud. debe seleccionar las publicaciones y proyectos ingresados en su Curriculum que serán parte de la<br>evaluación de la propuesta. | Preguntas frecuentes<br>, Tene isdas para propara su<br>positulación Rene las preguntas más.<br>comunes.<br>, ¿Cuál es la fecha para la                                            |
| Investigador(a)<br>Prueba Nuevo<br>Investigatoriji (seponable<br>- UNIVERSIDAD DE CHLE<br>Horas Semanales<br>Año 1: 12<br>Año 2: 15                                                                                                    | obtención del grado de doctor<br>para el Ciocurso FOXBECYT de<br>Initiación en Investigación 2014?<br>• "Cómo selectionar una disciplina<br>en el selector?<br>Vez obtas preguntas |
| Editar curriculum<br>Seleccionar<br>publicaciones(0)<br>Seleccionar proyectos(0)                                                                                                    |                                                                                                    |
| CONCYT<br>Comissión Nacional de Investigación<br>Científica y Teero Kajica                                                                                                    |                                                                                                    |

 b) De las publicaciones incorporadas previamente en el Módulo "Currículum para postular a Fondos de Investigación", seleccione un máximo de 10 artículos/libros/capítulos. Presione "Seleccionar" para que éstas sean incorporadas a su propuesta:

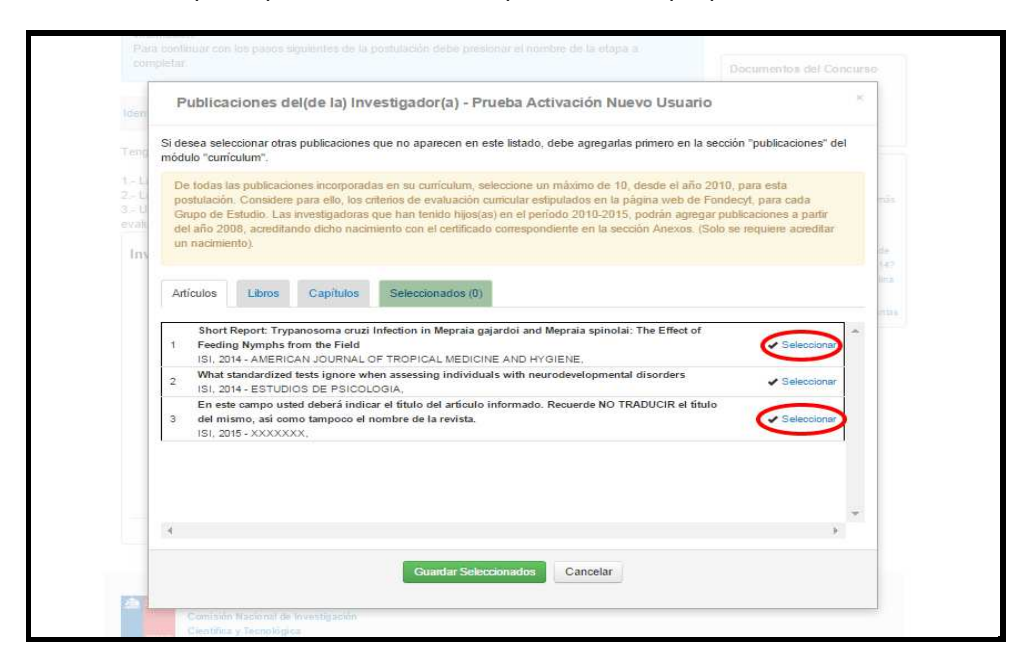

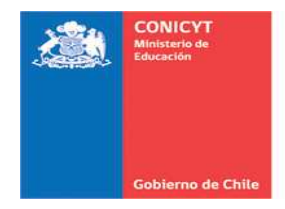

Verifique en "Seleccionados" las publicaciones que se importarán a la postulación y presione "Guardar Seleccionados".

| 1                           | módulo "currículum".                                                                                                    | blicaciones dei                                               |                                       |
|-----------------------------|----------------------------------------------------------------------------------------------------|---------------------------------------------------------------|---------------------------------------|
|                             | De todas las publicaciones incorporadas en su curriculum, seleccione un máximo de 10, desde el año 2010, para e<br>postulación. Considere para ello, los criterios de evaluación curricular estipulados en la página web de Fondecyt, para<br>Grupo de Estudio. Las investigadoras que han tenido hijos(as) en el periodo 2010-2015, podrán agregar publicacio<br>partir del año 2008, acreditando dicho nacimiento con el certificado correspondiente en la sección Anexos. (Solo se<br>acreditar un nacimiento). | ista<br>ara cada<br>ines a<br>e requiere                      |                                       |
|                             | Artículos Libros Capítulos Seleccionados (2)                                                                                                    |                                                               |                                       |
|                             | Short Report: Trypanosoma cruzi Infection in Meprala gajardoi and Meprala spinolai: The Effect of Feeding Nympl<br>1 from the Field<br>ISI, 2014 - AMERICAN JOURNAL OF TROPICAL MEDICINE AND HYGIENE, AMER SOC TROP MED & HYGIENE                                                                                                    | hs 🗙<br>eliminar                                              |                                       |
|                             | Distributed Ontology-Driven Focused Crawling<br>2 ISI, 2013 - PROCEEDINGS OF THE 2013 21ST EUROMICRO INTERNATIONAL CONFERENCE ON PARALLEL,<br>DISTRIBUTED, AND NETWORK-BASED PROCESSING, IEEE                                                                                                    | *<br>eliminar                                                 |                                       |
|                             |                                                                                                    |                                                               |                                       |
|                             |                                                                                                    |                                                               |                                       |
|                             | . e                                                                                                    | *                                                             |                                       |
|                             | Click acá —— Guardar Seleccionados Cancelar                                                                                                    |                                                               |                                       |
| evaluación de<br>Investigad | a propuesta.                                                                                                    | ¿Guàl es la fecha<br>obtanción del grad<br>para el Corcurso F | para la<br>o de dostor<br>FONDECNT de |
|                             |                                                                                                    |                                                               | L47 lina                              |
|                             | La información ha sido guardada.                                                                                                    |                                                               |                                       |
|                             |                                                                                                    |                                                               |                                       |
| 10) E.H.                    | ar contributions                                                                                                    |                                                               | 1                                     |

Al guardar la información el sistema regresará a la sección Investigador(a). Haga click en seleccionar publicaciones para visualizar la(s) importada(s) a su propuesta:

|                                                                                                    | Revise los todos los documentos<br>asociados a este concurso.                                                                                                    |
|----------------------------------------------------------------------------------------------------|----------------------------------------------------------------------------------------------------|
| Identificación Institución Investigador(a) Formulación Recursos Anexos Revisión / envío                                                                                                    | Ver Documentos                                                                                                    |
| Tenga presente que:                                                                                                    |                                                                                                    |
| <ol> <li>La opción Editar permite modificar las horas semanales y funciones ingresadas.</li> <li>La opción Editar Currículum permite ingresar a su currículum y completar la información solicitada.</li> <li>Ud debe seleccionar las publicaciones y proyectos ingresados en su Currículum que serán parte de la<br/>evaluación de la propuesta.</li> </ol> | Preguntas frecuentes<br>¿Tiene dudas para preparar sú<br>postulación? Revise las preguntas más<br>comunes.<br>- ¿Cuál es la fecha para la<br>obtención del naria de dector |
| Investigador(a)                                                                                                    | para el Concurso FONDECYT de<br>Iniciación en Investigación 20142                                                                                                    |
| Prueba Nuevo<br>Investigadoraji Responsative<br>- II. Barterezinan De chell F                                                                                                    | <ul> <li>¿Cómo seleccionar una disciplina<br/>en el selector?<br/>Vea otras preguntas</li> </ul>                                                                           |
| Horas Semaniles<br>Abol: 12<br>Abo2:16                                                                                                    |                                                                                                    |
| Conter-<br>Rain Editar curriculum                                                                                                    |                                                                                                    |
| Seleccionar publicaciones seleccionadas<br>publicaciones (2)<br>Tâm Seleccionar proyectos (0)                                                                                                    |                                                                                                    |
|                                                                                                    |                                                                                                    |
|                                                                                                    |                                                                                                    |

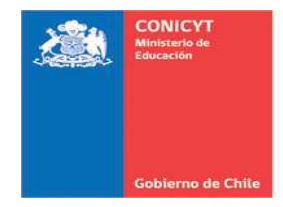

## 2.4. SECCIÓN: FORMULACIÓN

En esta sección usted deberá adjuntar los archivos (formato PDF) correspondientes a su propuesta de investigación (Resumen, Formulación, Referencias bibliográficas).

Recuerde que los documentos deberán cumplir con los formatos exigidos por el sistema, en cuanto a número de páginas y tamaño, que no esté protegido ni encriptado.

| Inclo Postulaciones • C                                                                  | dincaidm • 3                                                                     | onclinues. Concursos amerios Ayuna                                                                                                    |                                                                                                    |
|------------------------------------------------------------------------------------------|----------------------------------------------------------------------------------|----------------------------------------------------------------------------------------------------|----------------------------------------------------------------------------------------------------|
| FONDECYT de Iniciació                                                                    | 5n 2015 #5405                                                                    | 5<br>e del manuren (días ralandarin)                                                                                                    | Documentos del Concurso                                                                            |
|                                                                                          | and the part of order                                                            | e de contrative fonde constituentes.                                                                                                    | Revise los todos los documentos<br>asociados a este concurso.                                      |
| En los casos que correspone<br>información.<br>Para continuar con los paso<br>completar. | la, recuerde presi<br>s siguientes de la                                         | onar el botón Guardar cada vez que incorpore<br>postulación debe presionar el nombre de la etapa a                                                                  | Ver Documentos 2                                                                                   |
|                                                                                          |                                                                                  |                                                                                                    | 2 Tiene dudas para preparar su                                                                     |
| Identificación Institución Inve                                                          | stigador(a) Formul                                                               | ación Recursos Anexos Revisión / envio                                                                                                    | <ul> <li>¿Cuál es la fecha para la</li> </ul>                                                      |
| Propuesta Objetos/Sujetos de                                                             | Estudio                                                                          |                                                                                                    | obtención del grado de doctor<br>para el Concurso FONDECYT de<br>Iniciación en Investigación 2014? |
| Elabore los archivos Resume<br>disponibles.<br>Instrucciones de formato:                 | n, Formulación y                                                                 | Referencias Bibliográficas, de acuerdo a los formatos                                                                                                    | en el selector?<br>Vea otras pregunta                                                              |
| Correspondiente.     Utilice sólo caracteres alfar     No altere el formato propu        | uméricos y espac<br>esto.                                                        | rado conversión a romano PDP y nego aquineo en la secca                                                                                                    | 7                                                                                                  |
| Resumen                                                                                  |                                                                                  |                                                                                                    |                                                                                                    |
| Formato base:                                                                            |                                                                                  |                                                                                                    |                                                                                                    |
| Word Español     Word Inglés     Latex                                                   | ▲ Descargar<br>▲ Descargar<br>▲ Descargar                                        | Baje archivo en formato Word o LATEX disponible.<br>Guárdelo en su computador; una vez completado<br>conviertalo a formato PDF y luego adjuntelo en esta<br>sección |                                                                                                    |
| Resumen                                                                                  |                                                                                  |                                                                                                    |                                                                                                    |
|                                                                                          | Tamaño Máximo: 1<br>Nº Maximo de Pagi<br>Extensiones permit<br>Tipo de documento | ND<br>Nae 1<br>1929 FDP<br>19 PDP Sin protection, Sin encrystaction                                                                                                 |                                                                                                    |
| Formulación                                                                              |                                                                                  |                                                                                                    |                                                                                                    |
|                                                                                          |                                                                                  |                                                                                                    |                                                                                                    |
| Formato base:<br>• Word Español<br>• Word Inglés<br>• Latex                              | <ul> <li>▲ Descargar</li> <li>▲ Descargar</li> <li>▲ Descargar</li> </ul>        | Baje archivo en formato Word o LATEX disponible.<br>Guárdelo en su computador; una vez completado<br>conviertalo a formato PDF y luego adjuntelo en esta<br>seccion |                                                                                                    |
| Formulación                                                                              |                                                                                  |                                                                                                    |                                                                                                    |
|                                                                                          | Tamaño Masimo: 8<br>Nº Másimo de Pagi<br>Extensiones permit<br>Tipo de documento | NB<br>112 12<br>993: FDF<br>2 FDF, Sin protection, sin encrytiscion                                                                                                 |                                                                                                    |
| Referencias Bibliográ                                                                    | ficas                                                                            |                                                                                                    |                                                                                                    |
| Formato base:<br>• Word Español<br>• Word Ingles<br>• Latex                              | <ul> <li>▲ Descargar</li> <li>▲ Descargar</li> <li>▲ Descargar</li> </ul>        | Baje archivo en formato Word o LATEX disponible.<br>Guárdelo en su computador, una vez completado<br>conviertalo a formato PDF y luego adjuntelo en esta<br>seccion |                                                                                                    |
| Referencias Bibliográficas                                                               |                                                                                  |                                                                                                    |                                                                                                    |
|                                                                                          | Tamaño Maximo: 8<br>Nº Maximo de Pági<br>Extensiones permit<br>Tipo de documento | Me<br>nar 3<br>oue PDP<br>e PDP, an protection, an encrytaction                                                                                                    |                                                                                                    |

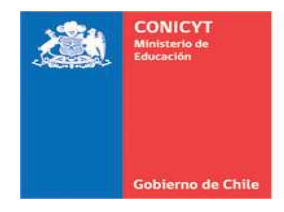

### 2.4.1. PROPUESTA:

a) **Resumen:** Para incorporar el archivo con el resumen de su propuesta, siga los siguientes pasos:

Presione el botón que se muestra en la siguiente imagen. Luego, cargue el archivo desde su computador.

|                                                                                                    |                                                                                                    | Solicitudes -                                                                                                    | Concursos abiertos                                                                                                    | Ayuda                                                                                                  |                                                    |                                                                                                    |
|----------------------------------------------------------------------------------------------------|----------------------------------------------------------------------------------------------------|----------------------------------------------------------------------------------------------------|----------------------------------------------------------------------------------------------------|----------------------------------------------------------------------------------------------------|----------------------------------------------------|----------------------------------------------------------------------------------------------------|
| FONDECYT de In                                                                                                    | niciación 2015 #54                                                                                                    | 055                                                                                                    |                                                                                                    |                                                                                                    |                                                    |                                                                                                    |
| Faltan 49 Dias, 18 Ho                                                                                                    | oras, 56 Minutos para el o                                                                                                    | ierre del concurso                                                                                                | (días calendario).                                                                                                    |                                                                                                    | Documer                                            | ntos del Concurso                                                                                       |
| En los casos que co<br>información.<br>Para continuar con l                                                                                                    | orresponda, recuerde pr<br>los pasos siguientes de                                                                                               | esionar el botón<br>la postulación d                                                                              | Guardar cada vez que<br>lebe presionar el nombr                                                                                          | incorpore<br>e de la etapa a                                                                           | asociados a<br>Ver Do                              | seste concurso.<br>cumentos a                                                                           |
| completar.                                                                                                    |                                                                                                    |                                                                                                    |                                                                                                    |                                                                                                    | Pregunta                                           | is frecuentes                                                                                           |
| Identificación Instituci                                                                                                    | ión Investigador(a) For                                                                                                    | nulación Recur                                                                                                    | sos Anexos Revisión /                                                                                                    | envio                                                                                                  | ¿Tiene dud<br>postulación<br>comunes.<br>• ¿Cuál e | as para preparar su<br>? Revise las preguntas m<br>s la fecha para la                                   |
| Propuesta Objetos/Su                                                                                                    | ujetos de Estudio                                                                                                    |                                                                                                    |                                                                                                    |                                                                                                    | para el l<br>Iniciació                             | on del grado de doctor<br>Concurso FONDECYT de<br>in en Investigación 2014<br>seleccionar una disciplin |
| Elabore los archivos                                                                                                    | Peruman Formulación                                                                                                    | v Deferenciar                                                                                                    | Bibliogràficas, de acu                                                                                                    | and a loss formation                                                                                   | en el se                                           | lector?                                                                                                 |
| disponibles.<br>Instrucciones de form<br>Baje archivo en foi<br>Guàrdelo en su co<br>correspondiente.<br>Utilice sólo caracte<br>No altere el format                                                                                 | nato:<br>imato Word-Español, W<br>imputador, una vez con<br>ares alfanuméricos y esp<br>to propuesto.                                            | ford-Inglés o La<br>apletado conviér<br>pacios en el nom                                                          | TeX.<br>talo a formato PDF y lu<br>ibre de los archivos.                                                                                 | ego adjúntelo en la                                                                                    | sección                                            | Vea otras pregunt                                                                                       |
| disponibles.<br>Instrucciones de form<br>- Baje archivo en for<br>- Guàrdelo en su co-<br>correspondiente.<br>- Utilice sólo caracte<br>- No altere el format<br>Resumen                                                             | nato:<br>mato Word-Español, W<br>mputador, una vez con<br>eres alfanuméricos y esp<br>to propuesto.                                              | ford-Inglés o La<br>Ingletado conviér<br>Dacios en el nom                                                         | TeX.<br>talo a formato PDF y lu<br>ibre de los archivos.                                                                                 | ego adjúntelo en la                                                                                    | sección                                            | Ves otras pregun                                                                                        |
| disponibles.<br>Instrucciones de form<br>- Baje archivo en foi<br>- Guàrdelo en su co<br>correspondiente.<br>- Utilice sólo caracte<br>- No attere el format<br>Resumen<br>- Resumen                                                 | nato:<br>mrato Word-Español, V<br>imputador, una vez con<br>eres alfanuméricos y esp<br>to propuesto.                                            | ford-Inglés o La<br>upletado conviér<br>pacios en el nom                                                          | TeX.<br>talo a formato PDF y lur<br>Ibre de los archivos.                                                                                | ego adjúntelo en la                                                                                    | sección                                            | Ves otras pregun                                                                                        |
| disponibles.<br>Instrucciones de form<br>Baje archivo en foi<br>Guidrelo en su co<br>comespondiente.<br>Utilice sólo caracte<br>No altere el format<br>Resumen<br>Formato base:                                                      | nato:<br>mato Word-Español, W<br>mputador, una vez con<br>sres alfanuméricos y esp<br>to propuesto.                                              | ford-Inglés o La<br>pipietado conviér<br>pacios en el nom                                                         | TeX.<br>talo a formato PDF y lu<br>ibre de los archivos.                                                                                 | ego adjúntelo en la                                                                                    | sección                                            | Vea otas pregun                                                                                         |
| disponibles.<br>Instrucciones de form<br>• Baje archivo en foi<br>Guàrdete en su co<br>correspondiente.<br>• Utilice solo caracte<br>• No altere el format<br>Resumen<br>Formato base:<br>• Word Español<br>• Word Inglés<br>• Latex | ato:<br>mrato Word-Español, W<br>mmptador, una vec con<br>eres alfanuméricos y esp<br>to propuesto.<br>▲ Descargar<br>▲ Descargar<br>▲ Descargar | ford-Inglés o La <sup>*</sup><br>ipletado conviér<br>oacios en el nom<br>Baje arc<br>Guárde<br>convier<br>seccion | TeX.<br>Tato a formato PDF y lur<br>ibbre de los archivos.<br>Chivo en formato Word<br>lo en su computador; u<br>talo a formato PDF y lu | o LATEX disponit<br>ego adjúntelo en la<br>o LATEX disponit<br>na voz completado<br>ego adjuntelo en e | sección                                            | Ves altes pregun                                                                                        |

El sistema le indicará el porcentaje de carga del archivo:

| <ul> <li>nstrucciones de formati</li> <li>Baje archivo en formati</li> <li>Guárdelo en su compicorrespondiente.</li> <li>Utilice sólo caracteres</li> <li>No attere el formato prima de la compicación de la compicación de la compi</li></ul> | ;<br>to Word-Español, Word-Inglés o LaTeX.<br>Litador, una vez completado conviértalo a formato PDF y luego adjúntelo en la sección<br>alfanuméricos y espacios en el nombre de los archivos.<br>ropuesto.                                                                                                    | Documentos del Concurso<br>Revise los todos los documentos<br>asociados a este concurso<br>Ver Documentos 2                                                                                                    |
|----------------------------------------------------------------------------------------------------|----------------------------------------------------------------------------------------------------|----------------------------------------------------------------------------------------------------|
| Resumen<br>Resumen<br>Formato base:<br>• Word Español<br>• Word Inglés<br>• Latex<br>Resumen                                                                                                    | Descargar     Descargar     Descargar | Preguntas frecuentes<br>(Time dudas para preparar su<br>pontución? Revela las pregantas más<br>obtención del grado de doctor<br>para el Concurso FONDECYT de<br>Incitación en Investigación 2014?<br>• ¿Cómo seleccionar una disciplina<br>en el selector?<br>Vea otras preguntas |

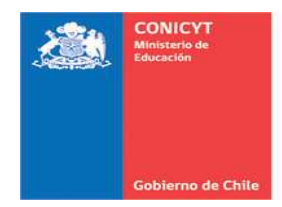

Elabore los archivos Resumen, Formulación y Referencias Bibliográficas, de acuerdo a los formatos disponibles.
Instrucciones de formato:
Baje archivo en formato Voord-Español, Word-Inglés o LaTeX.
Guárdelo en su computador, una vez completado conviértalo a formato PDF y luego adjúntelo en la sección correspondiente.
Utilice sólo caracteres alfanuméricos y espacios en el nombre de los archivos.
No altere el formato propuesto. Documentos del Concurso evise los todos los documentos Ver Documentos Preguntas frecuentes Resumen Cifiene dudas para preparar su postulación? Revise las preguntas más comunes.
 ¿Cuil es la fecha para la obtención del grado de doctor para el Concurso FONDECYT de Iniciación en Investigación 2014?
 ¿Cómo seleccionar una disciplina en el selector? Resumen Resumen: 者 Iniciacion2015\_Resumen.pdf 🛓 Descargar 👘 O Eliminar Documento cargado Formulación Vea otras preguntas Formato base: Word Español
Word Inglés
Latex Lescargar
 Baje archivo en formato Word o LATEX disponible.
 Cuárdelo en su computador; una vez completado
 Conviertalo a formato PDF y luego adjuntelo en esta
 seccion Formulación Tamaño Máximo: 6 Mo Nº Máximo de Páginas: 12 Extensiones permitidas: PDP

Una vez completada la carga, el documento ingresado podrá ser visualizado:

**b)** Formulación y Referencias bibliográficas: Para incorporar los archivos correspondientes a formulación de la propuesta y referencias bibliográficas, deberá proceder de la misma forma que en el punto anterior.

Una vez que los archivos correspondientes a: Resumen, Formulación y Referencias bibliográficas, han sido incorporados exitosamente, visualizará la siguiente pantalla:

|                                                                                                    |                                              |                   | asociados a este conquiso                                                                                         |
|----------------------------------------------------------------------------------------------------|----------------------------------------------|-------------------|----------------------------------------------------------------------------------------------------|
| En los casos que corresponda, recuerde presionar el bolón Guardar cada<br>información.<br>Para continuar con los pasos siguientes de la postulación debe presionar<br>completar                                                                                    | a vez que incorpore<br>r el nombre de la eta | ipa a             | Ver Documentos 2                                                                                                  |
| completal.                                                                                                    |                                              |                   | Preguntas frecuentes                                                                                              |
| Identificación Institución Investigador(a) Formulación Recursos Anexos                                                                                                    | Revisión / envío                             |                   | ¿Tiene dudas para preparar su<br>postulación? Revise las preguntas más<br>comunes.<br>• ¿Cuál es la fecha para la |
| Propuesta Objetos/Sujetos de Estudio                                                                                                    |                                              |                   | obtención del grado de doctor<br>para el Concurso FONDECYT de<br>Iniciación en Investigación 2014?                |
| Elabore los archivos Resumen, Formulación y Referencias Bibliográficas<br>disponibles.<br>Instrucciones de formato:                                                                                                    | s, de acuerdo a los                          | formatos          | <ul> <li>¿Como seleccionar una disciplina<br/>en el selector?<br/>Vea otras preguntas</li> </ul>                  |
| <ul> <li>Baje archivo en formato Word-Español, Word-Inglés o LaTeX.</li> <li>Guárdelo en su computador, una vez completado conviértalo a formato<br/>correspondiente.</li> <li>Utilice sólo caracteres alfanuméricos y espacios en el nombre de los arc</li> </ul> | PDF y luego adjúnt                           | elo en la sección |                                                                                                    |
| No altere el formato propuesto                                                                                                    |                                              |                   |                                                                                                    |
|                                                                                                    |                                              |                   |                                                                                                    |
| Resumen                                                                                                    |                                              |                   |                                                                                                    |
| Resumen Resumen                                                                                                    |                                              |                   |                                                                                                    |
| Resumen<br>Resumen<br>Resumen: A "iniciacion2015_Resumen.pdf"                                                                                                    | ▲ Descargar                                  | • Eliminar        | Vea otras preguntas                                                                                               |
| Resumen Resumen Resumen:  Thiclacion2015_Resumen.pdf Formulación                                                                                                    | ▲ Descargar                                  | • Eliminar        | We's otras preguntas                                                                                              |
| Resumen Resumen:  Tinidiacion2015_Resumen.pdf Formulación Formulación:                                                                                                    | ▲ Descargar                                  | • Elminar         | Vex otas preguntas                                                                                                |
| Resumen Resumen: 2 "Iniciacion2015_Resumen.pdf" Formulación Formulación: 2 Investigacion_Propuesta_n.pdf                                                                                                    | L Descargar                                  | • Eliminar        | Vas obstyregunts.                                                                                                 |
| Resumen Resumen Resumen: Tiniciacion2015_Resumen.pdf Formulación Formulación: Investigacion_Propuesta_n.pdf Referencias Bibliográficas                                                                                                    | ▲ Descargar                                  | • Elminar         | Vex otras preguntas                                                                                               |
| Resumen Resumen Resumen Pormulación Formulación Formulación Referencias Bibliográficas Referencias Bibliográficas Referencias Bibliográficas                                                                                                    | ▲ Descargar                                  | • Elminar         | Weal otas preguntis                                                                                               |

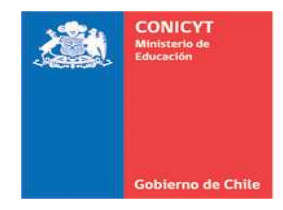

### 2.4.2. OBJETOS/SUJETO DE ESTUDIO:

En esta sección deberá indicar el(los) objeto(s)/sujeto(s) de estudio que más se adecúen a los objetivos y metodologías de su investigación. Seleccione "ver descripción" para conocer los requisitos de certificaciones/autorizaciones.

Si su proyecto no considera el trabajo con ninguno del(los) objeto(s)/sujeto(s) de estudio señalados, deberá seleccionar "Ninguna de las áreas aplica a mi proyecto" y fundamentar.

Completada esta acción, presione "Guardar":

| completar.                                                                                 |                                                                                                    | Revise los todos los documentos<br>asociados a este concurso.                                                                                                    |
|--------------------------------------------------------------------------------------------|----------------------------------------------------------------------------------------------------|----------------------------------------------------------------------------------------------------|
| Identificación Institución Im                                                              | vestigador(a) Formulación Recursos Anexos Revisión / envío                                                                                                    |                                                                                                    |
| Propuesta Objetos/Sujetos                                                                  | de Estudio                                                                                                    | Preguntas frecuentes                                                                                                    |
| Marque el(los) objetos/suje<br>investigación, seleccione 'v<br>Recuerde que las certificac | tos de estudio que más se adecúe(n) a los objetivos y metodologías de su<br>er descripción para conocer los requisitos de certificaciones o autorizaciones,<br>ciones, si son aplicables, deberán ser presentadas sólo por aquellos proyectos | postulación? Revise las preguntas más<br>comunes.<br>- ¿Cuál es la fecha para la<br>obtención del grado de doctor<br>para el Concurso FONDECYT de<br>Iniciación en Investigación 2014? |
| objetos/Sujetos de                                                                         | rso.<br>Estudio                                                                                                    | <ul> <li>¿Cómo seleccionar una disciplina<br/>en el selector?</li> </ul>                                                                                                    |
| Seres humanos y mate                                                                       | nal biológico humano ver descripción 🗸                                                                                                    | vea oras preguntar                                                                                                    |
| Animales, muestras ani                                                                     | imales y/o material biológico ver descripción 🐱                                                                                                    |                                                                                                    |
| Material que represente                                                                    | e riesgo en Bioseguridad Ver detoripolón 🐱                                                                                                    |                                                                                                    |
| Sitios arqueológicos, M                                                                    | aterial Paleontológico Ver descripción 🗸                                                                                                    |                                                                                                    |
| Especies protegidas, ár                                                                    | reas silvestres protegidas, internación de especies Ver descripción 😽                                                                                                    |                                                                                                    |
| Investigaciones en la A                                                                    | ntártica que requiere certificación del Instituto Antártico Chileno.                                                                                                    |                                                                                                    |
| Archivos y/o bases de o                                                                    | datos que contengan información sensible Ver descripción 🐱                                                                                                    |                                                                                                    |
| Ninguna de las áreas a                                                                     | plica a mi proyecto                                                                                                    |                                                                                                    |
|                                                                                            | EL PROYECTO NO CONSIDERA EL TRABAJO CON NINGUNO DE<br>LOS OBJETOS/SUJETOS DE ESTUDIOS SEÑALADOS                                                                                                    |                                                                                                    |
|                                                                                            |                                                                                                    |                                                                                                    |

El sistema le indicará que la información ha sido guardada exitosamente.

| Faltan 49 Dias, 19 Horas,                                                                                                    | 35 Minutos para el cierre del concurso (días calendario).                                                                                                    | Documentos del Concurso                                                                                                    |
|----------------------------------------------------------------------------------------------------|----------------------------------------------------------------------------------------------------|----------------------------------------------------------------------------------------------------|
| La información ha sido g                                                                                                    | uardada exitosamente - Favor verificar en Revisión/Envio                                                                                                    | vevise los todos los documentos<br>asociados a este concurso.<br>Ver Documentos                                                                             |
| En los casos que corresp<br>información.<br>Para continuar con los p<br>completar.                                                                                                    | ondà, recuerde presionar el botón Guardar cada vez que incorpore<br>asos siguientes de la postulación debe presionar el nombre de la etapa a                                                                                                    | Preguntas frecuentes<br>(Tiene dudas para preparar su<br>postulación? Revise las preguntas más<br>comunes.<br>• • / Cudi es la fecha para la                |
| Identificación Institución I                                                                                                    | westigador(a) Formulación Recursos Anexos Revisión / envío                                                                                                    | obtención del grado de doctor<br>para el Concurso FONDECYT de<br>Iniciación en Investigación 2014?<br>• ¿Cómo seleccionar una disciplina<br>en el selector? |
| Marque el(los) objetos/suj                                                                                                    | etos de estudio que más se adecúe(n) a los objetivos y metodologías de su                                                                                                    | Vea otras preguntas                                                                                                    |
| Marque el(los) objetos/suj<br>investigación, seleccione<br>Recuerde que las certifica<br>adjudicados en este conc                                                                                                    | etos de estudio que más se adecúe(n) a los objetivos y metodologías de su<br>ver descripción <sup>-</sup> para conocer los requisitos de certificaciones o autorizaciones,<br>ciones, si son aplicables, deberán ser presentadas sólo por aquellos proyectos<br>irso.                                                                                                    | Vea otras preguntas                                                                                                    |
| Marque el(los) objetos/suj<br>investigación, seleccione<br>Recuerde que las certifica<br>adjudicados en este conci<br>Objetos/Sujetos de                                                                                                    | etos de estudio que más se adecúe(n) a los objetivos y metodologías de su<br>ver descripción' para conocer los requisitos de certificaciones o autorizaciones.<br>ciones, si son aplicables, deberán ser presentadas sólo por aquellos proyectos<br>riso.<br>Estudio                                                                                                    | Vea otras preguntas                                                                                                    |
| Marque el(los) objetos/suj<br>investigación, seleccione<br>Recuerde que las certifica<br>adjudicados en este conci<br>Objetos/Sujetos de<br>Seres humanos y mal                                                                                                    | etos de estudio que más se adecúe(n) a los objetivos y metodologías de su<br>ver descripción' para conocer los requisitos de certificaciones o autorizaciones,<br>ciones, si son aplicables, deberán ser presentadas sólo por aquellos proyectos<br>arso.<br>Estudio<br>erial biológico humano ver descripción 🛩                                                                                                    | Vea otras preguntas                                                                                                    |
| Marque el(los) objetos/suj<br>investigación, seleccione <sup>-</sup><br>Recuerde que las certifica<br>adjudicados en este conci-<br><b>Objetos/Sujetos de</b><br>Seres humanos y mal<br>Animales, muestras a                                                                                                    | etos de estudio que más se adecúe(n) a los objetivos y metodologías de su<br>ver descripción para conocer los requisitos de certificaciones o autorizaciones,<br>ciones, si son aplicables, deberán ser presentadas sólo por aquellos proyectos<br>rao.<br>Estudio<br>ental biológico ver descripcion v<br>minates y/o material biológico ver descripcion v                                                                                                    | Vea dras preguntas                                                                                                    |
| Marque el(los) objetos/suj<br>investigación, seleccione:<br>Recuerde que las certifica<br>adjudicados en este conci-<br>Objetos/Sujetos de<br>Seres humanos y mat<br>Animales, muestras a<br>Material que represen                                                                                                  | etos de estudio que más se adecúe(n) a los objetivos y metodologías de su<br>ver descripción" para conocer los requisitos de certificaciones o autorizaciones,<br>ciones, si son aplicables, deberán ser presentadas sólo por aquellos proyectos<br>irso.<br>Estudio<br>erial biológico humano "er descripción ~<br>manles y/o material biológico "er descripción ~<br>te riesgo en Bioseguridad" er descripción ~                                                                                                    | Vez dras preguntas                                                                                                    |
| Marque ellos) objetos/suju<br>mvestigación, seleccione:<br>Recuerde que las certifica<br>adjudicados en este conc<br>Objetos/Sujetos de<br>Seres humanos y mal<br>Animales, muestras a<br>Material que represen<br>Stilos arqueológicos, I                                                                          | etos de estudio que más se adecúe(n) a los objetivos y metodologías de su<br>ver descripción' para conocer los requisitos de certificaciones o autorizaciones,<br>ciones, si son aplicables, deberán ser presentadas sólo por aquellos proyectos<br>riso.<br>Estudio<br>erial biológico humano ver descripción ↓<br>himales y/o material biológico ver descripción ↓<br>Aterial Paleontológico ver descripción ↓                                                                                                    | Vez otras preguntas                                                                                                    |
| Marque el(los) objetos/suj<br>investigación, seleccione<br>Recuerde que las certifica<br>adjudicados en este conc<br>Objetos/Sujetos de<br>Seres humanos y mai<br>Sales argueciógicos. 1<br>Especies protegidas, a                                                                                                  | elos de estudio que más se adecúe(n) a los objetivos y metodologías de su<br>ver descripción para conocer los requisitos de certificaciones o autorizaciones,<br>ciones, si son aplicables, deberán ser presentadas sólo por aquellos proyectos<br>raro.<br>Estudio<br>enti biológico humano "er descripcion ~<br>himales y/o material biológico "er descripcion ~<br>himales y/o material biológico "er descripcion ~<br>himales y/o material biológico "er descripcion ~<br>himales y/o material biológico "er descripcion ~<br>himales y/o material biológico "er descripcion ~<br>himales y/o material biológico "er descripcion ~                                                                                                    | Vea dras preguntas                                                                                                    |
| Marque ellos) objetos/súj<br>investigación, seleccione<br>Recuerde que las Certifica<br>adjuidicados en este conci<br>Objetos/Sujetos de<br>Seres humanos y mal<br>Animales, muestras a<br>Material que represen<br>Sitios arqueológicos, j<br>Especies prolegidas,<br>Investigaciones en la                        | elos de estudio que más se adecúe(n) a los objetivos y metodologías de su<br>ver descripción para conocer los requisitos de certificaciones o autorizaciones,<br>ciones, si son aplicables, deberán ser presentadas sólo por aquellos proyectos<br>rao.<br>Estudio<br>ental biológico metodos o estados estados estados estados estados<br>te riesgo en Bioseguridad (metosegurion o<br>te riesgo en Bioseguridad (metosegurion o<br>te riesgo en Bioseguridad (metosegurion o<br>terias alivestres protegidas, internación de especies (metosegurion o<br>Antárica que requiere certificación del Instituto Antárico Chileno, (metosegurion o<br>ser desegurion de terias de especies (metosegurion o<br>Ser desegurion de los de los de concertos chileno), (metosegurion o<br>ser desegurion de los de los de concertos chileno, (metosegurion o<br>Ser desegurion de los de los de concertos chileno, (metosegurion o<br>ser desegurion de los de los de concertos chileno, (metosegurion o<br>ser desegurion de los de los de los de concertos chileno), (metosegurion o<br>ser desegurion de los de los de lo                                                                                           | Vez dras preguntas                                                                                                    |
| Arque el(los) objetos/suj<br>investigación, seleccione:<br>Recuerde que las certifica<br>adjudicados en este conci<br>Objetos/Sujetos de<br>Seres humanos y mai<br>Animales, muestras a<br>Material que represen<br>Sitios arqueológicos,<br>Especies protegidas,<br>Investigaciones en la<br>Archivos y/o bases de | etos de estudio que más se adecúe(n) a los objetivos y metodologías de su<br>ver descripción' para conocer los requisitos de certificaciones o autorizaciones,<br>ciones, si son aplicables, deberán ser presentadas sólo por aquellos proyectos<br>riso.<br><b>Estudio</b><br>etal biológico humano ver descripción •<br>inteles y/o material biológico ver descripción •<br>Aterial Paleontológico ver descripción •<br>tradistar pareontológico ver descripción •<br>tradistar pareortológico ver descripción •<br>Aterial Paleontológico ver descripción •<br>tradistar pare equiper certificación de linstitudo Antárico Chileno, ver descripción •<br>datos que contengan información sensible ver descripción •                                                                                                    | Vez otras preguntas                                                                                                    |
| Marque ellos) objetos/suj<br>investigación, seleccione<br>Recuerde que las certifica<br>adjudicados en este conc<br>Objetos/Sujetos de<br>Seres humanos y mai<br>Sitios arqueológicos. 1<br>Especies protegidas,<br>In Investigaciones en la<br>Archinos y to bases de<br>Rente Superior de las áreas               | elos de estuídio que más se adecúe(n) a los objetivos y metodologías de su<br>ver descripción para conocer los requisitos de certificaciones o autorizaciones,<br>ciones, si son aplicables, deberán ser presentadas sólo por aquellos proyectos<br>raro.<br>Estudio<br>ental biológico humano "verdesorpeon ~<br>himales y/o material biológico "verdesorpeon ~<br>himales y/o material biológico "verdesorpeon ~<br>himales y/o mater | Vea dras preguntas                                                                                                    |

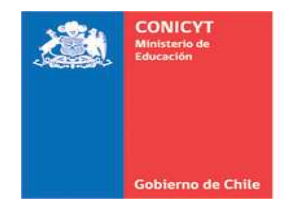

## 2.5. SECCIÓN: RECURSOS

En esta sección deberá ingresar los recursos a solicitar para cada año de ejecución de su proyecto. Verifique los montos máximos a solicitar:

**PASO 1:** Haga click en "Editar" para incorporar los montos:

|                                      | Gobierno de Chile                                                                                     | ostulación                                                                           | es en Lin                                                          | ea                                                                                      |                                  |                                                                                                    |
|--------------------------------------|----------------------------------------------------------------------------------------------------|--------------------------------------------------------------------------------------|--------------------------------------------------------------------|-----------------------------------------------------------------------------------------|----------------------------------|----------------------------------------------------------------------------------------------------|
| Inicio                               | Postulaciones *                                                                                       | Curriculum *                                                                         | Solicitudes *                                                      | Concursos abiertos                                                                      | Ayuda                            |                                                                                                    |
| FON                                  | DECYT de Inici                                                                                        | ación 2015 #5                                                                        | 4055                                                               |                                                                                         |                                  |                                                                                                    |
| Falt                                 | an <mark>49 Dias, 18 Horas</mark> ,                                                                   | 3 Minutos para el                                                                    | cierre del concurso (                                              | (días calendario).                                                                      |                                  | Documentos del Concurso                                                                                                    |
|                                      |                                                                                                    |                                                                                      |                                                                    |                                                                                         |                                  | and the second second se |
| Par<br>con                           | a continuar con los p<br>oplétar.<br>ficación Institución                                             | pasos siguientes d<br>Investigador(a) Fo                                             | e la postulación d<br>mulación Recurs                              | lebe presionar el nomb                                                                  | e de la etapa a<br><b>(envio</b> | Preguntas frecuentes<br>¿Tiene dudas para pregarar su<br>positulación Pavice las preguntas má<br>comunes.<br>• ¿Cuál es la fecha para la<br>obtención del grado de doctor                                                                                                    |
| Identi<br>Rec                        | a continuar con los p<br>ppletar,<br>ficación Institución<br>cursos solicitat<br>ese los recursos que | pasos siguientes d<br>Investigador(a) Fo<br>dos por Institu<br>e solicita para el pr | e la postulación d<br>mulación Recurs<br>Ición<br>oyecto para cada | ebe presionar el nomb<br>sos Anexos Revisión<br>año de duración.                        | e de la etapa a<br><b>'envio</b> | Preguntas frecuentos<br>¿Tene dudas para preparar su<br>postuladori Reviere las preguntas má<br>comunes.<br>• ¿Quelle su fecha para la<br>obtención del grado de doctor<br>para el Concurso FONECOTT de<br>Iniciación en Investigación 2014<br>• ¿Cômo seleccionar una disciplin<br>en el salesto?                                                                                                    |
| Par<br>con<br>Identi<br>Re d<br>Ingn | a continuar con los p<br>pietar.<br>ficación Institución<br>cursos solicitad<br>ese los recursos que  | nasos siguientes d<br>Investigador(a) Fo<br>dos por Institu<br>e solicita para el pr | e la postulación d<br>mulación Recurs<br>Ición<br>oyecto para cada | ebe presionar el nomb<br>sos Anexos Revisión<br>año de duración.<br>Año Año<br>1 2 Tota | e de la etapa a<br>( envio       | Preguntas frecuentes<br>Tiene dividas para prejarar nai<br>comunes.<br>¿Quél es la fecha para la<br>obtención del grado de doctor-<br>para el Ococurso FONECUTO de<br>Incitación en Investigación 2014<br>« ¿Góno seleccionar una disciplina<br>en el selector?<br>Vas atras pregunt                                                                                                    |

**PASO 2:** Ingrese los recursos que solicitará en miles de pesos.

| 4 1 | Ingrese los recursos solicitados para cada año | o de ejecución del proyecto en mil | es de pesos (mS), por eje | emplo: 1.000 🛛 🗙         |
|-----|------------------------------------------------|------------------------------------|---------------------------|--------------------------|
|     | - 1.000.000                                    |                                    |                           |                          |
|     | Recuerde que los recursos solicitados no pue   | den exceder los (mS)30.000 anua    | les.                      | ×                        |
|     | Personal                                       |                                    |                           |                          |
|     |                                                |                                    |                           |                          |
|     | Personal                                       | Año 1                              | Año 2                     | Total (m\$)              |
|     | Investigador(a) Responsable:Prueba Nuevo       | 6000                               | 6000                      | 12000                    |
|     | Beca para Tesistas y/o Memoristas              | 2500                               | 2500                      | 5000                     |
|     | Personal Técnico y/o Apoyo                     | 0                                  | 1000                      | 1000                     |
|     | Sub-Total Personal                             | 8500                               | 9500                      | 18000                    |
|     |                                                |                                    |                           |                          |
| 1   | Viajes del Proyecto                            |                                    |                           |                          |
|     | Vision del Provento                            | 4ão 1                              | Año 2                     | Total (m <sup>\$</sup> ) |
|     | Total Viáticos Nacionales                      | 300                                | 300                       | 600                      |
|     | Total Viáticos Extranjeros                     | 1000                               | 1000                      | 2000                     |
|     | Total Pasajes Nacionales                       | 500                                | 500                       | 1000                     |
|     |                                                |                                    | 2000                      | 4000                     |
|     | Total Pasajes Extranjeros                      | 2000                               |                           |                          |

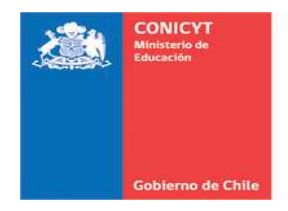

Los bienes de capital deben ser ingresados en forma individual. Incorpore el nombre del bien, la cantidad y el valor unitario (el sistema multiplicará para dar el valor total). Presione "Guardar" al final de la ventana:

| Cant | Monto Unitario | Cant                  | Monto Unitario | Total (m\$)                       |
|------|----------------|-----------------------|----------------|-----------------------------------|
| 2    | 2000           | 0                     | 0              | 4000                              |
| 0    | 0              | 1                     | 500            | 0                                 |
|      | 4000           |                       | 0              | 4000                              |
|      | 2              | 2 2000<br>0 0<br>4000 |                | 2 2000 0 0<br>0 0 1 500<br>4000 0 |

Una vez realizada esta acción, se desplegará una ventana emergente indicando que la información ha sido guardada exitosamente.

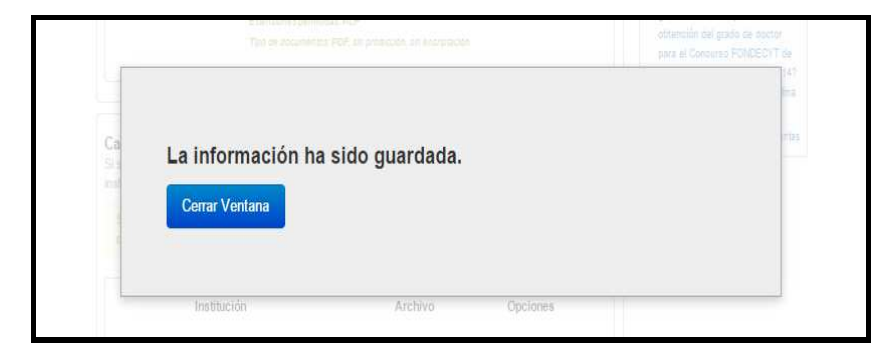

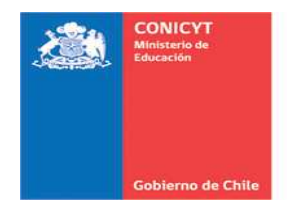

**PASO 3 – JUSTIFICACIÓN DE RECURSOS SOLICITADOS:** Deberá adjuntar el archivo con la justificación de los recursos solicitados.

Descargue el formato y complételo con la información requerida, convierta el documento a PDF y adjúntelo en esta sección.

| -Documento de Justi                                                               | cursos Solicitad                                                                                              | los<br>rsos Solicitados                                                                                                    |                                                                                    | para el Concurso FONDECYT d<br>Iniciación en Investigación 201<br>• ¿Cómo seleccionar una discipli<br>en el selector?<br>Vea otras pregur |
|-----------------------------------------------------------------------------------|----------------------------------------------------------------------------------------------------|----------------------------------------------------------------------------------------------------|------------------------------------------------------------------------------------|----------------------------------------------------------------------------------------------------|
| Formato base:<br>• Word Español<br>• Word Inglés<br>• Latex                       | L Descargar<br>L Descargar<br>L Descargar                                                                     | Baje archivo en formato V<br>Guárdelo en su computar<br>conviértalo a formato PDI<br>sección                                   | Vord o LATEX disponible.<br>for; una vez completado<br>F y luego adjúntelo en esta |                                                                                                    |
| Documento de<br>Justificación de Recursos<br>Solicitados                          | Tamaño Maximo: 3<br>Extensiones permit<br>Tipo de documento                                                   | MD<br>Mas: PDF<br>S: PDF, sin protection, sin encriptacion                                                                     |                                                                                    |                                                                                                    |
| Cartas de compromi<br>Si su proyecto recibe apoy-<br>institución(es) que aporta(n | isos de Instituc<br>o financiero (Sm) y/o<br>)) los recursos,<br>apoyo financiero o ir<br>e compromiso. Si no | iones Aportantes<br>o de infraestructura, adjunte cart<br>nfraestructura de una institución<br>recibe el aporte, no debe ingre | a de compromiso de la(s)<br>aportante, es necesario<br>sar la carta.               |                                                                                                    |
| Si su proyecto recibe el a<br>que ingrese una carta de                            |                                                                                                    |                                                                                                    |                                                                                    |                                                                                                    |
| Si su proyecto recibe el a<br>que ingrese una carta de<br>Instituc                | ión                                                                                                    | Archivo                                                                                                    | Opciones                                                                           |                                                                                                    |

Si incorporó una "Institución Aportante", deberá adjuntar una carta de compromiso en esta sección. En caso contrario, omita este paso.

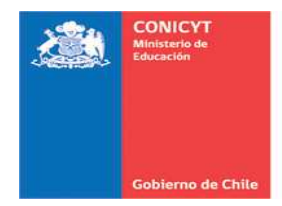

Ingresada la totalidad de la información, podrá visualizar que los recursos estén ingresados:

| Forst do Dias, 17 Horas, 54 Minutos para el cierre del concurso (días calendario):       Documentos do Documentos del Concurso (días calendario):       Decimentos del Concurso Designado de la postulación debe presionar el nombre de la etapa a competar.       Decimentos del Concurso Presionar el botón Guardaria cada vez que incorpora información.       Decimentos del Concurso Presionar el botón Guardaria cada vez que incorpora información.       Decimentos del Concurso Presionaria de la postulación debe presionar el nombre de la etapa a competar.       Decimentos del Concurso Presionaria de la postulación debe presionaria el nombre de la etapa a competar.       Decimentos del Concurso Presionaria de la postulación debe presionaria el nombre de la etapa a competar.       Decimentos del Concurso Presionaria de la postulación debe presionaria el nombre de la etapa a competaria el propuedo para cada año de duración.       Decimentos del Concurso Presionaria de la postulación debe presionaria el nombre de la etapa a el Concurso Presionaria el propuedo para cada año de duración.       Decimentos del Concurso Presionaria el propuedo para cada año de duración.       Decimentos del presionaria el propuedo para cada año de duración.       Decimentos del presionaria el propuedo para cada año de duración.       Decimentos del presionaria el propuedo para cada año de duración.       Decimentos del presionaria el propuedo para cada año de duración.       Decimentos del presionaria el propuedo para cada año de duración.       Decimentos del presionaria el propuedo para cada año de duración.       Decimentos del presionaria el propuedo para cada año de duración.       Decimentos del presionaria el propuedo para cada año de duración.       Decimentos del presionaria el propuedo para cada año de duración.       Decimentos                                                                                                    |
|----------------------------------------------------------------------------------------------------|
| Fatar 49 Dias, 17 Horas, 54 Minutos por a cierre del concurso (días calendario):       Conditientitas del Contrattas         En los casos que corresponda, recuerde presionar el botin Guardar cada vez que incorpore información.       Para continuar con los pasos siguientes de la postulación debe presionar el nombre de la etapa a completar.       Para continuar con los pasos siguientes de la postulación debe presionar el nombre de la etapa a completar.       Identificación institución investigadoria) Formulación Recursos Anexos Revelón / envío       Recursos solicitados por Institución       Recursos solicitados por Institución       Recursos solicitados por los pasos siguientes de concenso (días calendario):       Coll el la fecha para del popularias en concenso (de cursolo):       Coll el la fecha para del popularias en concenso (dias calendario):       Coll el la fecha para del popularias en concenso que solicitados por las del popularias en concenso que solicitados por las del popularias en concenso que solicitados por las del popularias en concenso que solicitados por fem       Coll el la fecha para del popularias en concenso que solicitados por frem         Intersol de Recursos Solicitados por frem       Intersol de recursos Solicitados por frem       Cotal de Recursos Solicitados por frem         Veges del Proyecto       3000       3000       3000       3000         Veges del Proyecto       3000       3000       3000         Veges del Proyecto       3000       3000       3000         Veges del Proyecto       3000       3000       3000         Veges del Proyecto                                                                                                    |
| En los casos que corresponda, recuerde presionar el botón Guardar cada vez que incorpore<br>información.<br>Para continuar con los pasos siguientes de la postulación debe presionar el nombre de la etapa a<br>completar.<br>Identificación institución investigador(a) Formulación Recursos Anexos Receisión / em/o<br>Recursos solicitados por Institución<br>Ingrese los recursos que solicita para el proyecto para cada año de duración.<br><u>Año Año 1 2 Total</u><br>UNIVERSIDAD DE CHLE / FACULTAD DE CIENCIAS / 2000 2000 40000<br><u>DEPARTAMENTO DE QUIMICA</u><br>Total de Recursos Solicitados por frem<br><u>Inem Año 1 Año 2 Total</u><br>Personal 8500 1900 1000 1000 1000 1000 1000 1000 1                                                                                                    |
| Información:<br>Para continuación la pagos siguientes de la postulación debe presionar el nombre de la etapa a<br>completar:<br>Identificación institución investigador(a) Formulación Recursos Anexos Revisión / em/o<br>Ingrese los recursos solicitados por Institución<br>Ingrese los recursos que solicita para el proyecto para cada año de duración.<br>Año Año<br>1 2 Total<br>UNIVERSIDAD DE CHILE / FACULTAD DE CIENCIAS / 2000 2000 @Estitar<br>DEPARTAMENTO DE QUIMICA<br>Total de Recursos Solicitados por Ítem<br><u>Ítem Año 1 Año 2 Total</u><br>Pessonal 6500 9600 19000<br>Viages del Proyecto 3600 9600 19000<br>Viages del Copención 2000 2000 4000 000                                                                                                    |
| completar.         Identificación (Institución Investigador(a) Formulación Recursos Anexos Receisón / em/o         Recursos solicitados por Institución<br>Ingrese los recursos que solicita para el proyecto para cada año de duración.         Ingrese los recursos que solicita para el proyecto para cada año de duración.         UNIVERSIDAD DE CHILE / FACULTAD DE CIENCIAS / 2000 2000 2000 2000 2000 10000         Ingrese los recursos Solicitados por Ítem         Ítem Año 1 Año 1 Año 2 Total         Vales de Recursos Solicitados por Ítem         Ítem Año 1 Año 2 Total         Vages para Cooperación Internacional         4000 4000 10000         Vages para cooperación Internacional         4000 4000 2000 2000 10000                                                                                                    |
| Identificación Interestigador(a) Formulación Recursos Anexos Revelain / em/o         Recursos solicitados por Institución<br>Ingrese los recursos que solicita para el proyecto para cada año de duración.         Año Año<br>1 2 Total         UNIVERSIDAD DE CHILE / FACULTAD DE CIENCIAS / 2000 2000         DE Catal         Deta de la de la                                                                                                    |
| Recursos solicitados por Institución<br>Ingrese los recursos que solicita para el proyecto para cada año de duración.       - (adia to liceta para la duración.         Año       Año       Año         UNIVERSIDAD DE CHILE / FACULTAD DE CIENCIAS /       20000       20000         DEPARTAMENTO DE DUIMICA       Estar                                                                                                    |
| Recursos solicitados por Institución         Ingrese los recursos que solicita para el proyecto para cada año de duración.         Año Año         1       2       Total         UNIVERSIDAD DE CHILE / FACULTAD DE CIENCIAS / 20300 2000         L'Estar                                                                                                    |
| Ingrese los recursos que solida para el proyecto para cada año de duración.         Año       Año         LINUVERSIDAD DE CHILE / FACULTAD DE CIENCIAS /       20300       40000         DEPARTAMENTO DE QUIMICA       CIENCIAS /       20300       40000         Total de Recursos Solicitados por Ítem       Estar       Image para Cooperación Internacional       4000       10000         Viajes del Proyecto       3800       3800       78000       10000         Viajes del Proyecto       3800       38000       78000         Viajes de Proyecto       3800       38000       78000         Viajes de Proyecto       38000       20000       80000         Gastos de Operación       20000       2000       8000                                                                                                    |
| Año         Año         1         2         Total           UNIVERSIDAD DE CHLE / FACULTAD DE CIENCIAS /         20000         40000         Image: Editor           DEPARTAMENTO DE QUIMICA         Email         Image: Editor         Image: Editor           Total de Recursos Solicitados por Ítem         Image: Main Company         Año 1         Año 2         Total           Personal         8503         8600         18003         18003         Viajes del Proyecto         3803         3800         78000           Viajes para Coperación Internacional         4000         4000         8000         18003         18003           Gastos de Operación         2000         2000         2000         4000         18003                                                                                                    |
| UNIVERSIGAD DE CHILE / FACULTAD DE CIENCIAS / 20300 20300 40000<br>DEPARTAMENTO DE QUIMICA  Total de Recursos Solicitados por Îtem           Image: Image: I     |
| Image: Contract of the contract of the contra |
| Item         Año 1         Año 2         Total           Personal         8500         9600         18000           Visjes del Przyetto         3800         3800         7800           Visjes del Przyetto         4000         4000         8000           Gastos de Operación Internacional         4000         8000         8000           Gastos de Operación         2000         2500         45000                                                                                                    |
| Item         Año 1         Año 2         Total           Personal         8500         6600         18000           Vajes del Proyecto         3600         3800         7800           Vajes del Proyecto         4000         4000         8000           Gastos de Operación Internacional         4000         2000         8000           Gastos de Operación         2000         2500         4000                                                                                                    |
| Total de Recursos Solicitados por Ítem       Ítem     Año 1     Año 2     Total       Personal     8500     6800     18000       Viges del Proyecto     3800     5800     7800       Viges del Proyecto     3600     4000     8000       Sistos de Operación Internacional     4000     2000     8000       Bastos de Operación Internacional     2000     2500     4600                                                                                                    |
| Îtem         A ño 1         A ño 2         Total           Personal         8500         6600         15000           Visjes de Prøyetto         3800         3800         7800           Visjes para Cooperación Internacional         4000         4000         5000           Gastos de Operación         2000         2500         4000                                                                                                    |
| Personal         8500         8600         10000           Viajes del Proyecto         3800         3800         7800           Viajes del Proyecto         3800         4000         8000           Gastos de Operación Internacional         4000         4000         8000           Descrito de Operación Internacional         2000         2500         45000                                                                                                    |
| Viajes del Proyecto         3600         7800           Viajes para Cosperación Internacional         4000         4000         5000           Gestios de Operación         2000         2500         4500                                                                                                    |
| Visjes para Cooperación Internacional         4000         4000         8000           Gestos de Operación         2000         2500         4500                                                                                                    |
| Gestos de Operación 2000 2500 4600                                                                                                    |
|                                                                                                    |
| Bienes de Capital 200 500 200                                                                                                    |
| Totales 20300 20300 40000                                                                                                    |
|                                                                                                    |
|                                                                                                    |
| Justificación de Recursos Solicitados                                                                                                    |
| Documento de Justificación de Recursos Solicitados                                                                                                    |
| Documento de Justificación de Recursos Solicitados: 🔬 Justificacion_Recursos.pdf                                                                                                    |
| L Descargar O Elminar                                                                                                    |
|                                                                                                    |
| Cartas de compromisos de Instituciones Aportantes                                                                                                    |
| Si su proyecto recibe apoyo financiero (\$m) y/o de infraestructura, adjunte carta de compromiso de la(s)<br>institución(es) que aporta(n) los recursos.                                                                                                    |
| Si su proyecto recibe el apoyo financiero o infraestructura de una institución aportante, es necesario                                                                                                    |
| que nyrese una caña de compromiso. Si no recoe er apone, no debé lígiesar la caña.                                                                                                    |
| Institución Archivo Opciones                                                                                                    |
| *                                                                                                    |
|                                                                                                    |
|                                                                                                    |

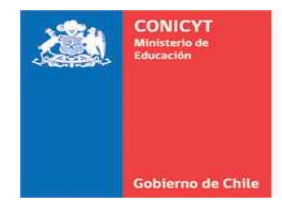

## 2.6. SECCIÓN: ANEXOS

En esta sección, deberá incorporar los documentos anexos que considere necesarios para su postulación.

a) Carga de Certificados: Para cargar los archivos correspondientes a:

- Certificación de Publicaciones aceptadas y/o en prensa
- Certificado de Estudios
- Certificado de Nacimiento hijo(a), sólo para investigadoras
- Otros documentos

Realice el mismo procedimiento detallado en la sección "Formulación".

| nicio                       | Postulaciones •     | Curriculum -                                                                    | Solicitudes -                                              | Concursos abiertos                                                         | Ayuda                                       |                                                                                                    |
|-----------------------------|---------------------|---------------------------------------------------------------------------------|------------------------------------------------------------|----------------------------------------------------------------------------|---------------------------------------------|----------------------------------------------------------------------------------------------------|
| FOND                        | ECYT de Inici       | ación 2015 #5                                                                   | 4055                                                       |                                                                            |                                             |                                                                                                    |
| Falta                       | 49 Días, 17 Horas,  | , 49 Minutos para el                                                            | l cierre del concurso                                      | o (días calendario).                                                       |                                             | Documentos del Concurso                                                                                                    |
|                             |                     |                                                                                 |                                                            |                                                                            |                                             | Revise los todos los documentos<br>asociados a este concurso.                                                                                                    |
| En la                       | s casos que corres  | sponda, recuerde p                                                              | presionar el botón                                         | Guardar cada vez que                                                       | ncorpore                                    | Ver Documentos 📮                                                                                                    |
| Para                        | continuar con los r |                                                                                 |                                                            |                                                                            |                                             |                                                                                                    |
|                             | communati con ios p | pasos siguientes d                                                              | e la postulación d                                         | lebe presionar el nombi                                                    | e de la etapa a                             |                                                                                                    |
| com                         | aletar.             | pasos siguientes d                                                              | e la postulación d                                         | lebe presionar el nombi                                                    | e de la etapa a                             | Preguntas frecuentes                                                                                                    |
| com                         | oletar.             | pasos siguientes d                                                              | e la postulación d                                         | lebe presionar el nomb                                                     | e de la etapa a                             | Preguntas frecuentes                                                                                                    |
| comj<br>Identifi            | cación Institución  | pasos siguientes d<br>Investigador(a) Fo                                        | e la postulación d<br>mulación Recur                       | lebe presionar el nombr<br>sos Anexos Revisión /                           | e de la etapa a<br>envío                    | Preguntas frecuentes<br>¿Tiene dudas para preparar su<br>postulación? Revise las preguntas ma<br>comunes.                                                                                                    |
| comj<br>Identifi            | cación Institución  | pasos siguientes d<br>Investigador(a) Fo                                        | e la postulación d                                         | tebe presionar el nombr                                                    | e de la etapa a                             | Preguntas frecuentes<br>, Tene dudas para preparar su<br>postulación? Revise las preguntas mi<br>comunes,<br>• ¿Cuál es la fecha para la<br>obtención del grado de doctor                                                                                                    |
| comj<br>Identifi<br>Cert. d | e Publicaciones O   | nvestigador(a) Fo                                                               | e la postulación d<br>imulación Recun<br>Cert. de Nacimier | tebe presionar el nombr<br>sos Anexos Revisión i<br>nto Evaluadores(as) Ci | e de la etapa a<br>envío<br>nflicto Interés | Preguntas frecuentes<br>, Tiene dudas para preguntas mi<br>postulación? Revide las preguntas mi<br>comunes.<br>- ¿Cuál es la fecha para la<br>obtención del grado de doctor<br>para el Concurso FONDEC/T de<br>Inclusición en Investigación 2014                             |
| comj<br>Identifi<br>Cert. d | e Publicaciones O   | nvestigador(a) Fo<br>tros Documentos<br>ert. de Estudios                        | e la postulación d<br>imulación Recur<br>Cert. de Nacimier | lebe presionar el nombr<br>sos Anexos Revisión /<br>nto Evaluadores(as) Co | e de la etapa a<br>envío<br>nflicto Interés | Preguntas frecuentes<br>(Tene dudas para preparar su<br>bornune)<br>- (Dudi es la recha para la<br>ottención del grado de doctor<br>para el Concurso FONEC/CT de<br>Iniciación en Investigación 2014<br>- (Cômo seleccionar una discipil<br>- (Cômo seleccionar una discipil |
| comj<br>Identifi<br>Cert. d | e Publicaciones O   | pasos siguientes d<br>Investigador(a) Fo<br>tros Documentos<br>ert. de Estudios | e la postulación d<br>imulación Recur<br>Cert. de Nacimiei | lebe presionar el nombr<br>sos Anexos Revisión<br>nto Evaluadores(as) Cr   | e de la etapa a<br>envío<br>nflicto Interés | Preguntas frecuentes<br>Trane duda sara preparar su<br>postulución Henela sa preguntar<br>obtención de lapado de doctar<br>para el Concurso FONDEC/T de<br>Inicitación en Investigación 2014<br>o, USma seleccionar un diacipian<br>en el selector?                          |

**b) Posibles evaluadores(as):** En esta sección deberá sugerir tres posibles evaluadores(as) para su propuesta. Presione el botón "Agregar", complete la información y presione guardar.

|                                                                                                    |                                                                                                    | Cert. de Estudios                                                                                                    | ¿Tiene dudas para preparar su<br>postulación? Revise las prepuntas más                                                                                                    |
|----------------------------------------------------------------------------------------------------|----------------------------------------------------------------------------------------------------|----------------------------------------------------------------------------------------------------|----------------------------------------------------------------------------------------------------|
| Posibles Evaluadores(a:<br>En esta sección debe superi: 3 r<br>extranjeros(a), que usted estim<br>usted no posea:<br>• Pulticaciones conjuntas dur<br>• Belación de amitada, profes<br>• Refación de harinator, a foréa<br>• Refación de parentesco has<br>madre con hijos(as), fio(a)-s<br>nuera y personas ligadas po<br>• Refación de parentesco has<br>casada) y uniones de hecho | c)<br>contres de especialistas en el tema<br>a calificados(as) para actuar como á<br>ante los últimos 5 años,<br>con al y/o comercial.<br>e y/o postgrado) en los últimos 5 añ<br>3 der, grado de cons anguineos de su<br>vinculo de adopción.<br>a 2do, grado de afinidad (existente el<br>a 2do, grado de afinidad (existente el | de la propuesta, chienos(as) o<br>rbitros de su proyecto y con los cuates<br>os.<br>uelo(a)-nieto(a), hermanos(as), padre o<br>cónyuge: suegro(a), cuñado(a), yemo o<br>entre una persona que está o ha estado | comunes.<br>- ¿Culli e la fecha para la<br>obtención del grado de doctor<br>para el Concesso FOREEDTO de<br>Inicitación en Investigación 20147<br>- ¿Côno selecicionar una dicipitina<br>en el selector?<br>Vez otras preguntar |
| Esta información podría ser oc<br>EVALUADOR POSIBLE<br>DOFORD UNIVERSITY<br>xossi@exhetd.co.uk<br>Estar III Eleman                                                                                                    | Insiderada por los Consejos, al mo<br>EVALUADOR POSIBLE 2<br>UNIVERSIDAD DE CHILE<br>evaluador@wohle.d<br>Editar 🔟 Elatinar                                                                                                    | EVALUADOR POSIBLE 3<br>UNVERSIDAD DE CONCEPCION<br>evaluador@cede cl<br>Estar III Estar IIII Eliminar                                                                                                    |                                                                                                    |

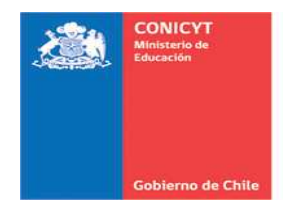

c) Conflictos de Intereses: Deberá declarar si tiene o no posibles conflictos de intereses con posibles evaluadores(as) de la propuesta. Si los tiene, sólo podrá incorporar 3 nombres. Una vez realizada esta acción, presione el botón "Guardar":

| Faltan 49 Días, 17 Horas, 34 Minutos para el cierre del concurso (días calendario).                                                                                                    | Documentos del Concurso                                                                                                    |
|----------------------------------------------------------------------------------------------------|----------------------------------------------------------------------------------------------------|
| En los casos que corresponda, recuerde presionar el botón Guardar cada vez que incorpore<br>información.<br>Para continuar con los pasos siguientes de la postulación debe presionar el nombre de la etapa a<br>completar.                                                                                                    | Ver Documentos                                                                                                    |
| Identificación Institución Investigadoría) Formulación Recursos Anexos Revisión / envío                                                                                                    | Preguntas frecuentes<br>¿Tiene dudas para preparar su<br>postulación? Revise las preguntas más<br>comunes:<br>• ¿Cuál es la fecha para la<br>obtención del arado de doctor |
| Cert de Publicaciones Otros Documentos Cert de Nacimiento Evaluadores(as) Conflicto Interés<br>Cert de Estudios                                                                                                    | para el Concurso FONDECYT de<br>Iniciación en Investigación 2014?<br>- ¿Cómo seleccionar una disciplina<br>en el selector?                                                 |
| Conflictos de Interés         En esta sección debe declarar si tiene conflictos de interés con algún(a) investigador(a) que eventualmente pudiera ser designado(a) come evaluador(a) de su propuesta. Usted puede agregar un máximo de 3 registros.         La información conterida en esta sección es de carácter confidencial y de uso exclusivo de FONDECYT.         Sóle usted tendrá acceso a completar y visualizar la información ingresada.         Informa conflictos de o SI ⊕ NO         interés |                                                                                                    |
| Si su respuesta es positiva, tenga presente que puede agregar un máximo de 3 registros y são se<br>considerarian objeciones fundamentadas a personas, NO a instituciones o Unidades de Investigación.                                                                                                    |                                                                                                    |
|                                                                                                    |                                                                                                    |

# 2.7. SECCIÓN: REVISIÓN Y ENVÍO

Presione el botón "Revisión/Envío" destacado con color verde, para verificar que la totalidad de la información incluida en la propuesta esté ingresada. El sistema generará el documento en formato PDF de su propuesta.

| Faltan 48 Dias, 21 Horas                          | 44 Minutos para el                         | cierre del concurs                 | so (días calendario).                            |                    |    | Documentos del Concurso                                                                                                    |
|---------------------------------------------------|--------------------------------------------|------------------------------------|--------------------------------------------------|--------------------|----|----------------------------------------------------------------------------------------------------|
| En esta etapa revise qu<br>Presione el botón "Cor | re no existan secci<br>tinuar" sólo si amb | ones incompleta<br>as secciones se | s tanto en Postulación o<br>encuentran completas | omo en Currículu   | m. | Revise los todos los documentos<br>asociados a este concurso.                                                                                                    |
| Identificación Institución                        | Investigador(a) Fo                         | mulación Recu                      | rsos Anexos Revisión                             | / envio            |    | Preguntas frecuentes<br>¿Tiene dudas para preparar su<br>postulación? Revise las preguntas más<br>comunes.<br>Otal es la fecha para la<br>obtención del grado de doctor |
| Postulación<br>La siguiente información           | corresponde al esta                        | do de avance de                    | e su postulación:                                |                    |    | para el Concurso FONDECYT de<br>Iniciación en Investigación 2018?<br>• ¿Cómo seleccionar una disciplina<br>en el selector?                                              |
| Su postulación p                                  | ara el concurso FC                         | NDECYT de Ini                      | iciación 2015 se encuen                          | tra completa.      | *  |                                                                                                    |
| Curriculum                                        |                                            |                                    |                                                  |                    |    |                                                                                                    |
| La siguiente información o<br>proyecto:           | orresponde al esta                         | do de avance d                     | el curriculum de quien(e                         | s) participa(n) en | 50 |                                                                                                    |
| El(Los) curriculu<br>encuentra(n) con             | m de quien(es) par<br>npieto(s).           | icipa(n) en su pr                  | royecto FONDECYT de                              | Iniciación 2015 se | *  |                                                                                                    |
| Revisión Curriculu                                | n                                          |                                    |                                                  |                    |    |                                                                                                    |
|                                                   | 10 10 1000                                 |                                    | 8                                                |                    |    |                                                                                                    |

Presione el botón "Continuar". Se le consultará si quiere crear una versión preliminar de su postulación. Presione "Continuar" nuevamente para generar el documento:

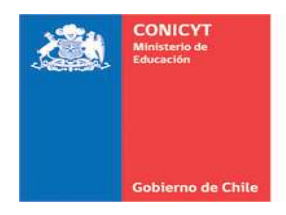

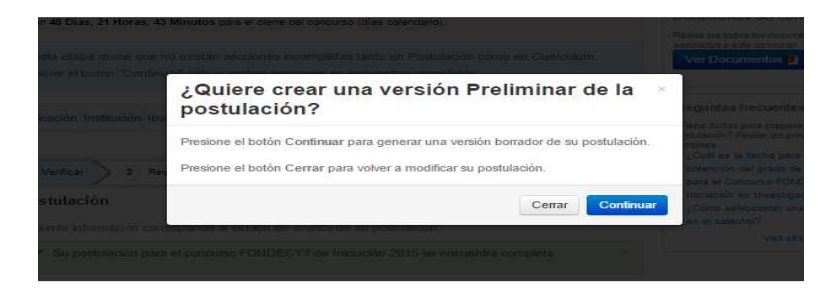

Visualizará la siguiente pantalla que incluirá toda la información registrada en su propuesta:

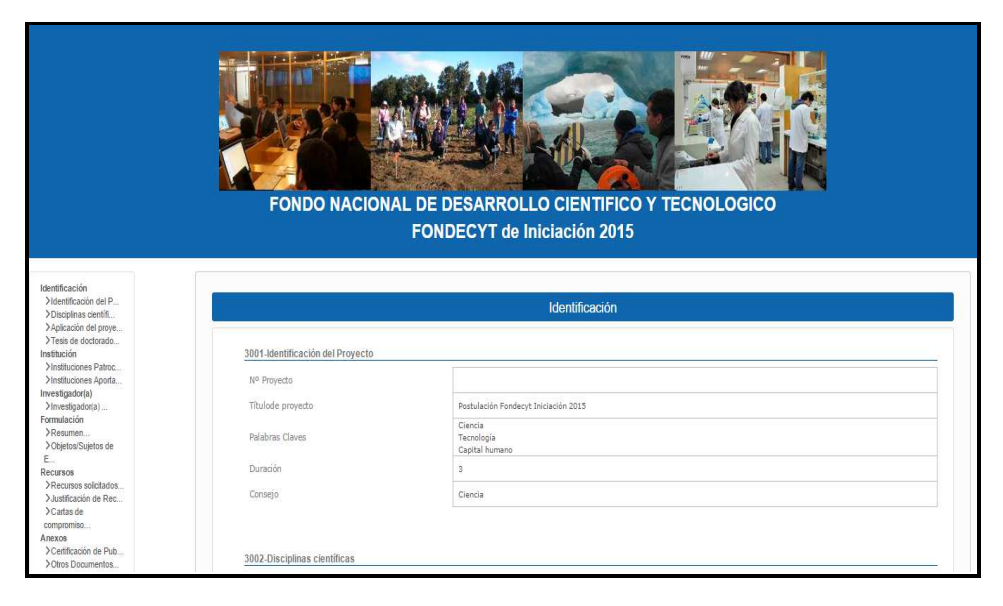

Podrá generar una versión borrador en formato PDF de la propuesta:

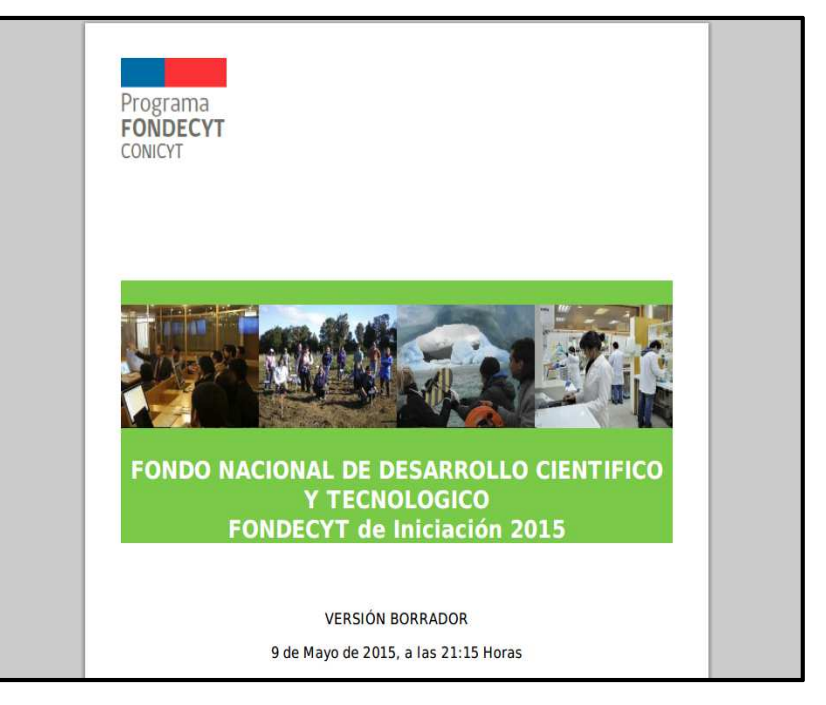

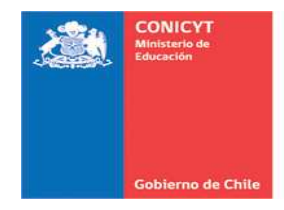

## 2.8. SECCIÓN: FINALIZACIÓN DE LA POSTULACIÓN

Una vez revisado el PDF borrador de su postulación y comprobada que la totalidad de la información ingresada, ha sido incorporada a su postulación, deberá enviarla a solicitud de patrocinio. Para ello, siga los siguientes pasos:

**PASO 1:** Adherir a la declaración de Singapur y aceptar la Declaración Jurada. Introduzca su contraseña de acceso al Sistema de Postulación y presione el botón "Enviar Postulación":

| Faltan 48 Días, 21 Horas, 4                           | 12 Minutos para el cierre del concurso (días calendario).                                                                                                    | Documentos del Concurso<br>Revise los todos los documentos                                                                                                    |
|-------------------------------------------------------|----------------------------------------------------------------------------------------------------|----------------------------------------------------------------------------------------------------|
| En esta etapa revise que<br>Presione el botón "Contin | no existan secciones incompletas tanto en Postulación como en Currículum.<br>uar" sólo si ambas secciones se encuentran completas.                                                                                                    | asociados a este concurso.<br>Ver Documentos P                                                                                                    |
| Identificación Institución In                         | vestigador(a) Formulación Recursos Anexos Revisión / envio                                                                                                    | Preguntas frecuentes<br>¿Tiene dudas para preparar su<br>postulación? Revise las preguntas más<br>comunes.<br>• ¿Cuál es la fecha para la                                          |
| (1) Verificar 2 (2) R<br>Declaración jurada           | Asimismo, toma concerimiento que dicha información podrá estar sujeta a<br>verificación y se compromete a proveer toda la documentación de respaldo<br>que sea requerida por los Consejos Superiores de FONDECVT, durante el<br>proceso de postulación del proyecto, en la forma y plazos requerido.<br>La omisión o declaración falsa de cualquier dato de la postulación, así como<br>el incumplimiento a las condiciones anteriormiente descritas, serán cuasales<br>ana una la noetidación se a declarada, fuera de basee del Concurso.<br>Acepto las condiciones contenidas en la Declaración Jurada y adhiero a la<br>Declaración de Singapur. | outericion del glado de doctor<br>para el concurso FONDECHT de<br>Iniciación en Investigación 20157<br>• ¿Cómo seleccionar una disciplina<br>en el selector?<br>Vea otras pregunta |
| Ingrese su clave de<br>acceso al sistema.             |                                                                                                    |                                                                                                    |
|                                                       | Enviar Postulación Click acá                                                                                                    |                                                                                                    |

El sistema le indicará que su propuesta está siendo enviada a la institución patrocinante:

| Pos                                | Enviando                                                                   |        | Ĩ               |
|------------------------------------|----------------------------------------------------------------------------|--------|-----------------|
| stillationes -                     | Enviando                                                                   |        |                 |
| YT de Iniciae<br>Dias, 21 Horas, 4 | Recargar                                                                   | Cerrar | ocumentos del C |
|                                    | e<br>To existan sectores incompletas tanto en Postutación como en Camautan | ч — П  | Ver Documentor  |

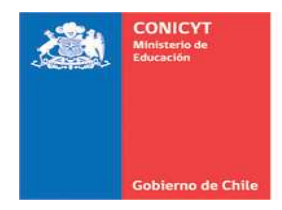

Enviada la propuesta a solicitud de patrocinio institucional, podrá ver el comprobante de ingreso de postulación y descargar el certificado junto a la versión oficial de la propuesta en formato PDF:

| Inicio Postulaciones - Curricul                                                                                                    | lum - Solicitudes -                                                                                                    | Concursos abiertos                                                                                                    | Ayuda                      |                                                                                                    |                                                                                                    |
|----------------------------------------------------------------------------------------------------|----------------------------------------------------------------------------------------------------|----------------------------------------------------------------------------------------------------|----------------------------|----------------------------------------------------------------------------------------------------|----------------------------------------------------------------------------------------------------|
| FONDECYT de Iniciación 20                                                                                                    | 15 #53976                                                                                                    |                                                                                                    |                            |                                                                                                    |                                                                                                    |
| Faltan 48 Dias, 21 Horas, 41 Minutos                                                                                                    | s para el cierre del concurso                                                                                                    | o (días calendario).                                                                                                    |                            | Documen                                                                                                    | tos del Concurso                                                                                                    |
|                                                                                                    |                                                                                                    |                                                                                                    |                            | Revise los to<br>asociados a                                                                                                    | dos los documentos<br>este concurso.                                                                                                    |
| En esta etapa revise que no exista                                                                                                    | in secciones incompletas                                                                                                    | tanto en Postulación o                                                                                                    | omo en Curricu             | lum. Ver Doo                                                                                                    | umentos 🖻                                                                                                    |
| Presione el boton Continual solo                                                                                                    | si ambas secciones se e                                                                                                    | incuentrati completas.                                                                                                    |                            |                                                                                                    |                                                                                                    |
|                                                                                                    |                                                                                                    | -                                                                                                    |                            | Precunta                                                                                                    | efrecuentes                                                                                                    |
| Identificación Institución Investigado                                                                                                    | or(a) Formulación Recurs                                                                                                    | sos Anexos Revisión                                                                                                    | envío                      | Freguina                                                                                                    | arrecuentea                                                                                                    |
|                                                                                                    |                                                                                                    |                                                                                                    |                            |                                                                                                    |                                                                                                    |
|                                                                                                    |                                                                                                    |                                                                                                    |                            | ¿Tiene duda<br>postulación?                                                                                                    | is para preparar su<br>' Revise las preguntas i                                                                                                    |
|                                                                                                    |                                                                                                    |                                                                                                    |                            | ¿Tiene duda<br>postulación?<br>comunes.                                                                                                    | is para preparar su<br>Revise las preguntas                                                                                                    |
|                                                                                                    |                                                                                                    |                                                                                                    |                            | <ul> <li>¿Tiene duda<br/>postulación?<br/>comunes.</li> <li>¿Guál es<br/>obtenció</li> </ul>                                               | is para preparar su<br>? Revise las preguntas<br>la fecha para la<br>n del grado de doctor                                                                                                    |
| 1 Verificar 2 Revisar                                                                                                    | 3 Enviar > 4 0                                                                                                    | Comprobante                                                                                                    |                            | ¿Tiene duda<br>postulación<br>comunes.<br>• ¿Cuál es<br>obtenció<br>para el C                                                              | Is para preparar su<br>Revise las preguntas<br>la fecha para la<br>n del grado de docto<br>oncurso FONDECYT                                                                                       |
| Venficar     2 Revisar     Con fecha iueves 09 de abi                                                                                                    | ) (3) Enviar (4) (<br>ril de 2015. la postulación                                                                                                    | Comprobante                                                                                                    | eda al(a la)               | ¿Tiene duda<br>postulación<br>comunes.<br>• ¿Cuál es<br>obtenció<br>para el C<br>Iniciación                                                | is para preparar su<br>Revise las preguntas<br>la fecha para la<br>n del grado de docto<br>ioncurso FONDECYT<br>n en Investigación 20                                                             |
| Verificar     2) Revisar     Con fecha jueves 09 de abr<br>Representante de la institut                                                                                                    | 3 Enviar 4 0                                                                                                    | Comprobante<br>1 N°53976 ha sido envi<br>CHILE, para obtener p                                                              | ida al(a la)               | <ul> <li>¿Tiene duda<br/>postulación"<br/>comunes.</li> <li>¿Cuál es<br/>obtenció<br/>para el C<br/>Iniciación</li> <li>¿Cómo s</li> </ul> | is para preparar su<br>Revise las preguntas<br>la fecha para la<br>n del grado de docto<br>ioncurso FONDECYT<br>n en Investigación 20<br>eleccionar una discip                                    |
| <ul> <li>Verificar</li> <li>2 Revisar</li> <li>Con fecha jueves 09 de abi<br/>Representante de la Institu<br/>Las actualizaciones de su estat</li> </ul>                                                                                              | 3 Enviar 4 0<br>ni de 2015, la postulación<br>ción UNIVERSIDAD DE<br>do serán notificadas a su                                                                                                    | Comprobante<br>IN*53976 ha sido envi<br>CHILE, para obtener p<br>I correo electrónico.                                      | ada al(a la)<br>atrocinio. | x There duds<br>postulación<br>comunes<br>• ¿Cuál es<br>obtenció<br>para el C<br>• ¿Cómo s<br>• ¿Cómo s<br>• ¿Cómo s                       | is para preparar su<br>Revise las preguntas<br>la fecha para la<br>n del grado de doctor<br>foncurso FONDECYT<br>n en Investigación 20<br>eleccionar una discip<br>ector?                         |
| Verificar     Z Revisar     Con fecha jueves 09 de abi<br>Representante de la Instituu<br>Las actualizaciones de su esta                                                                                                    | 3 Enviar 4 0<br>il de 2015, la postulación<br>ción UNIVERSIDAD DE<br>do serán notificadas a su                                                                                                    | Comprobante<br>n N°53976 ha sido envi<br>CHILE, para obtener p<br>i correo electrónico.                                     | ada al(a la)<br>atrocinio. | ر Time duds<br>postulición<br>comunes<br>• و 20نقا وه<br>obtenoió<br>para el C<br>Iniciació<br>• و 200mos<br>en el sel                     | is para preparar su<br>Revise las preguntas i<br>la fecha para la<br>n del grado de doctor<br>on concurso FONDECYT<br>n en Investigación 20<br>eleccionar una discip<br>ector?<br>Vea otras pregu |
| Verificar     Verificar     On fecha jueves 09 de abi     Representante de la Institu Las actualizaciones de su esta Comprobante de ingreso de                                                                                                    | a) Enviar     4                                                                                                    | Comprobante<br>IN°53976 ha sido envi<br>CHILE, para obtener p<br>correo electrónico.                                        | ada al(a la)<br>atrocinio  | ∠Time duds<br>postuliación<br>comunes.<br>- ¿Cuál es<br>obtienció<br>para el C<br>Iniciació<br>- ¿Cómo s<br>en el sel                      | is para preparar su<br>Revise las preguntas<br>la fecha para la<br>n del grado de doctor<br>oncurso FONDECYT<br>n en Investigación 20<br>eleccionar una discip<br>ector?<br>Vea otras pregu       |
| Verificar     Verificar     Con fecha jueves 09 de abi     Con fecha jueves 09 de abi     Las actualizaciones de su estar     Comprobante de ingreso de     Folio del provecto                                                                        | a) 3 Enviar 4 0<br>il de 2015, la postulación<br>ción UNIVERSIDAD DE<br>do serán notificadas a su<br>postulación<br>11150061                                                                                                    | Comprobante<br>I. N°53976 ha sido envi<br>CHILE, para obtener p<br>I correo electrónico.                                    | ida al(a la)<br>atrocinio. | 2Tene duda<br>postuliadon<br>comunes.<br>• 2Cail es<br>obtenció<br>para el C<br>Iniciació<br>• 2Cómo s<br>en el sel                        | is para preparar su<br>Revise las preguntas<br>la fecha para la<br>n del grado de doctor<br>oncurso FONDECYT<br>en Investigación 20<br>eleccionar una discip<br>ector?<br>Vea otras pregu         |
| Verificar     Verificar     Con fecha jueves 09 de abi<br>Representante de la Institu-<br>Las actualizaciones de su estar     Comprobante de ingreso de<br>Folio del proyecto<br>Titulo del proyecto                                                  | a 3 Enviar 4 0<br>a 3 Enviar 4 0<br>aiti de 2015, la postulación<br>ción UNIVERSIDAD DE<br>do serán notificadas a su<br>postulación<br>11150061<br>Postulación Fon                                                                                                    | Comprobante<br>IN*53976 ha sido envi<br>CHILE, para obtener p<br>i correo electrónico.                                      | ida al(a la)<br>atrocinio. | , Tane dud,<br>potuladón<br>comune:<br>• (Cuái es<br>obtencio<br>para el C<br>Inicipació<br>• (Cómo s<br>en el seà                         | s para preparar su<br>Revise las preguntas<br>la fecha para la<br>n del grado de docto<br>oncurso FONDECYT<br>eleccionar una discip<br>ector?<br>Vea otras preg                                   |
| Verificar     Verificar     Con fecha jueves 09 de abi<br>Representante de la Institu<br>Las actualizaciones de su estar     Comprobante de ingreso de<br>Folio del proyecto<br>Título del proyecto<br>Investigador responsable                       | a 3 Enviar 4 0<br>nl de 2015, la postulación<br>UNIVERSIDAD DE<br>do serán notificadas a su<br>postulación<br>11150061<br>Postulación For                                                                                                    | Comprobante<br>IN 53976 ha sido envi<br>CHILE, para obtener p<br>I correo electrónico.                                      | ida al(a la)<br>atrocinio  | , Trene duck<br>postulación<br>comunes<br>- Cisiá es<br>obtenció<br>tricitació<br>× en el sel                                              | is para preparar su<br>Revise las preguntas<br>la fecha para la<br>n del grado de docto<br>oncurso FONDECYT<br>eleccionar una fiscip<br>eleccionar una discip<br>ector?<br>Vea otras preg         |
| Verificar     Verificar     Con fecha jueves 09 de abit     Con fecha jueves 09 de abit     Las actualizaciones de su estar     Comprobante de ingreso de     Folio del proyecto     Titulo del proyecto     Investigador responsable     Institución | 3 Enviar     4 C     3 Enviar     4 C     4 C | comprobante<br>IN 153976 ha sido envir<br>CHILE, para obtener p<br>correo electrónico.<br>decyt Iniciación 2015<br>DE CHILE | ida al(a la)<br>atrocinio. | , Trene duck<br>postulación<br>comunes.<br>• (Cusil es<br>obtenció<br>para el C<br>intictació<br>en el sel                                 | is para preparar su<br>Revise las pregundas<br>la fecha para la<br>n del grado de docto<br>norruso FONDECYT<br>e en Investigación 20<br>eleccionar una discip<br>ector?<br>Vea otras pregu        |

Finalmente, se recomienda presionar "Ver certificados", en donde se certificará el envío, recepción y estado de su postulación.

|     | itan 48 Días, 21 Horas, 41 Minutos para el pierre del concurso (días calendario)                                                                                                    |                  |    |
|-----|----------------------------------------------------------------------------------------------------|------------------|----|
|     |                                                                                                    | Ver Documentos 🛤 |    |
| ide | Ver certificados y estado                                                                                                    |                  |    |
| Co  | DECLARACIÓN DE VERACIDAD (descargar)<br>D9 de abril de 2013 a las 18:17     Certificado de Inicio del Proceso de Firma (descargar)<br>O9 de abril de 2015 a las 18:17     Estado de Firmas de FONDECYT de Iniciación 2015 |                  | 17 |
|     | Institución Est                                                                                                    | ado              |    |
|     | UNIVERSIDAD DE CHILE En 4                                                                                                    | espera           |    |
|     | ver communicos                                                                                                    | Септаг           |    |
|     |                                                                                                    |                  |    |

"En espera": su postulación se encuentra en proceso de revisión y firma de la institución patrocinante.

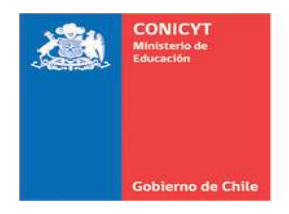

#### ANEXO N°1

#### CONCURSOS FONDECYT CONVOCATORIAS AÑO 2015

#### VALORES REFERENCIALES PARA PASAJES Y VIÁTICOS NACIONALES E INTERNACIONALES

#### **PASAJES INTERNACIONALES**

| REGIÓN                 | RANGO (miles de pesos) |
|------------------------|------------------------|
| EUROPA                 | 950 - 1.300            |
| NORTE Y CENTRO AMÉRICA | 800 - 1.200            |
| AMÉRICA DEL SUR        | 350 - 750              |
| ASIA Y OCEANÍA         | 1500 - 2.000           |
| ÁFRICA                 | 1.200 - 1.900          |

#### **PASAJES NACIONALES**

| REGIÓN     | RANGO (miles de pesos) |
|------------|------------------------|
| TODO CHILE | 100 - 350              |

# VIÁTICOS INTERNACIONALES (POR DÍA)

| REGIÓN                 | RANGO (miles de pesos) |
|------------------------|------------------------|
| EUROPA                 | 100 - 160              |
| NORTE Y CENTRO AMÉRICA | 100 - 160              |
| AMÉRICA DEL SUR        | 90 - 110               |
| ASIA                   | 100 - 160              |
| OCEANÍA                | 100 - 160              |
| ÁFRICA                 | 100 - 160              |

# VIÁTICOS NACIONALES

| REGIÓN | RANGO (miles de pesos) |
|--------|------------------------|
| CHILE  | 70 - 120               |

- Valores referenciales en viáticos nacionales e internacionales para asistencia a congresos, con tope máximo de 7 días.
- Los recursos para estadías superiores a 7 días, se asignarán de acuerdo a su pertinencia.